# VH-MAP操作説明書

## Ver1.3

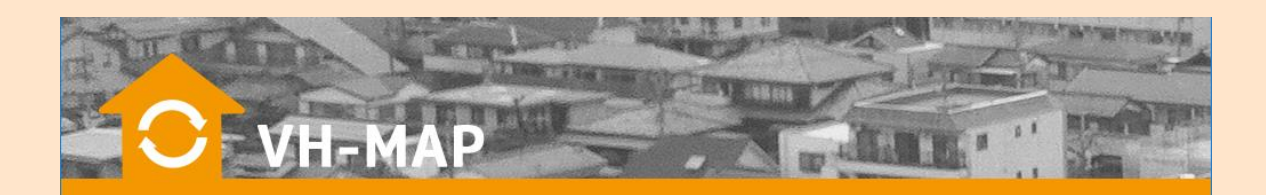

## 改版履歴

| 版数  | 改版年月日      | 改版内容                     |
|-----|------------|--------------------------|
| 1.0 | 2017/01/12 | 初版                       |
| 1.1 | 2017/02/01 | 機能名変更                    |
| 1.2 | 2017/02/10 | システム画面一部仕様変更のため画面イメージ差替え |
| 1.3 | 2017/04/26 | 画像および文言訂正                |
|     |            |                          |
|     |            |                          |
|     |            |                          |

## 内容

| 改版履歴                  | 2  |
|-----------------------|----|
| はじめに                  | 4  |
| VH-MAP の操作説明書について     | 4  |
| VH-MAP の画面説明          | 4  |
| 1.ログイン                | 24 |
| 2.物件の基本情報を新規登録する      | 25 |
| ■座標値の取得方法             | 27 |
| 3.物件情報を検索する           | 28 |
| 3.1. 条件検索             |    |
| 3.2. 地図検索             |    |
| 4.物件情報の編集・削除をする       | 32 |
| 4.1. 基本情報の編集・削除       | 32 |
| ■基本情報の編集をする           | 32 |
| ■基本情報の削除をする           | 34 |
| ■物件情報を非表示にする          | 36 |
| 4.2. 写真の登録・削除         |    |
| ■写真を登録する              | 38 |
| ■写真を削除する              | 41 |
| 4.3. 登記情報の登録・削除       |    |
| ■登記情報を登録する            | 42 |
| ■登記情報を削除する            | 45 |
| 4.4. 地図の登録・削除         |    |
| ■地図を登録する              | 46 |
| ■地図を削除する              | 49 |
| 4.5. 現地調査情報の登録・削除     | 50 |
| ■現地調査情報を登録する          | 50 |
| ■現地調査情報を削除する          | 53 |
| 4.6. インスペクション情報の登録・削除 | 54 |
| ■インスペクション情報を登録する      | 54 |
| ■インスペクション情報を削除する      | 57 |
| 4.7. 建物評価情報の登録・削除     | 58 |
| ■建物評価情報を登録する          | 58 |
| ■建物評価情報を削除する          | 61 |

## はじめに

#### VH-MAP の操作説明書について

当操作説明書は、「VH-MAP」の操作方法が記載されております。

物件データの登録・編集から、登録した物件情報の検索まで一通りの手順を解説しています。

## VH-MAP の画面説明

#### ■ログイン画面

VH-MAP のログイン画面です。

ユーザ ID とパスワードを入力しシステムにログインします。

|   | $\begin{array}{c} \hline \begin{array}{c} \hline \\ \hline \\ \hline \\ \hline \\ \hline \\ \hline \\ \hline \\ \hline \\ \hline \\ \hline $ |
|---|----------------------------------------------------------------------------------------------------|
|   |                                                                                                    |
| 1 | ユーザ ID 入力欄                                                                                                    |
|   | ユーザ ID を入力する項目                                                                                                    |
| 2 | パスワード入力欄                                                                                                    |
|   | パスワードを入力する項目                                                                                                    |
| 3 | 【ログイン】ボタン                                                                                                    |
|   | VH-MAP にログインする                                                                                                    |

#### ■メインメニュー画面

VH-MAP のメインメニュー画面です。

利用したい機能のボタンを押すと、対象機能の画面を開きます。

| C-VH- | MAP           |   |
|-------|---------------|---|
|       | メインメニュー(管理者用) |   |
|       | 基本情報 新規登録     | 1 |
|       | 空き家検索         | 2 |
|       | ログアウト         | 3 |
|       |               |   |
|       |               |   |
|       |               |   |

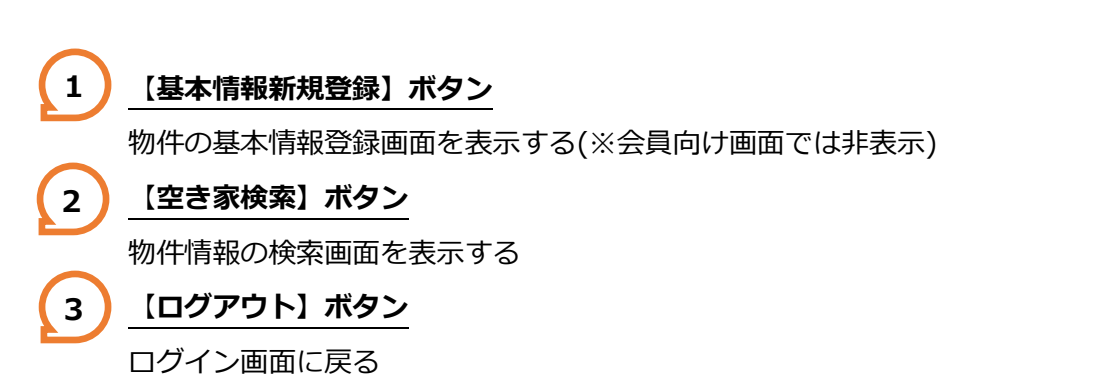

#### ■基本情報新規登録画面(上部 登録データ表示部分)

基本情報新規登録画面の上部に自動的に表示されます。

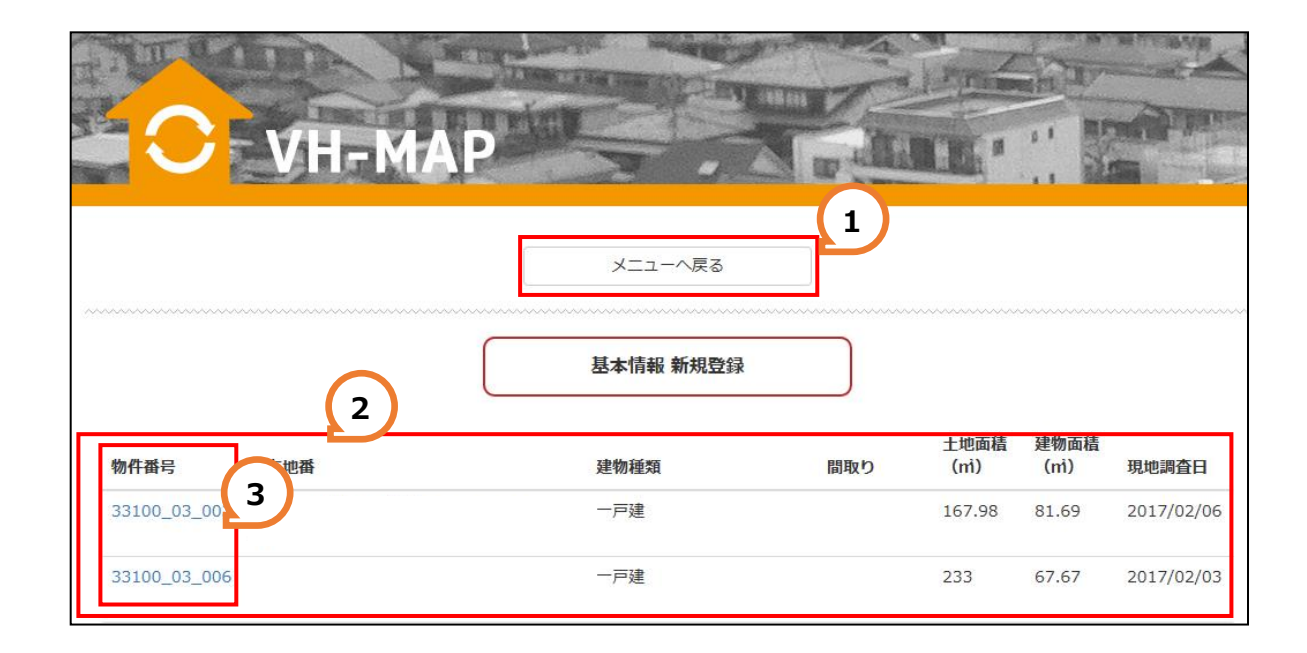

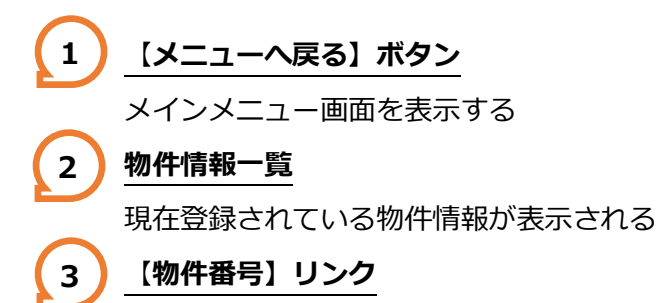

リンクをクリックした物件情報の基本情報を表示する

#### ■基本情報新規登録画面(下部 新規物件情報入力部分)

基本情報新規登録画面の下部に新規登録を行なうデータの入力欄が表示されます。 ※入力する際は、tab キーで次に進むか、マウスで必要箇所を選択するかしてください。 Enter キーを押す入力された内容は登録されずに前頁に戻りますのでご注意ください。

| 物件表示/非表示       | <ul> <li>● 表示 ○ 非表示</li> </ul>     |
|----------------|------------------------------------|
| 建物種類           | 【選択】 ~                             |
| 都道府県/市区町村/所在地番 | 【選択】 ✔ 【選択】 ✔                      |
| 住居表示           |                                    |
| 土地 所有者         |                                    |
| 地積(私道持分など)     | 60.0                               |
| 建物 所有者         |                                    |
| 建築面積/延床面積      | 建築面積 0.00 ㎡ 延床面積 0.00 ㎡            |
| 建物階層           | 地下 0 階 地上 0 階                      |
| 建物構造/間取り       | [選択] ~ [選択] ~                      |
| 建築時期/增改築時期     |                                    |
| 接面道路の状況        | 道路方位 【選択】 V 幅員 0.0 m 道路種類 【選択】 V   |
| 法令上の規制等        | 区域区分 【選択】 → 用途地域 【選択】 →            |
|                | 指定建べい率 0 % 指定容積率 0 %               |
| 現況利用状況         |                                    |
|                |                                    |
| 座標値の登録         | 緯度 35.6896342 経度 139.6921007 地図を表示 |
| 登録日            | 2016/12/07                         |

#### 新規物件情報入力欄

物件の基本情報を入力する項目

#### 2 【新規登録】ボタン

入力された新規の物件情報を登録する

## 3 【クリア】ボタン

入力欄に入力された物件情報を消去する

1

#### ■基本情報詳細画面(上部 基本情報表示部分)

基本情報詳細画面の上部に物件の基本情報が表示されます。

|             | 閉じる          | <br><br>編集                         |
|-------------|--------------|------------------------------------|
|             |              | 基本情報                               |
| 物           | 件番号          | 33100_00_001                       |
| 物件表示/       | 非表示          | 表示                                 |
| 建           | 物種類          | 一戸建                                |
| 都道府県/市区町村/所 | 在地番          |                                    |
| 住           | 居表示          |                                    |
| 土地          | 所有者          |                                    |
| 地積(私道持分     | など)          | 272.97 m                           |
| 建物          | 所有者          |                                    |
| 建築面積/延      | 床面積          | 建築面積 103.59 m 延床面積 103.59 m        |
| 建           | 物階層          | 地下 0 階 地上 1 階                      |
| 建物構造/       | 間取り          | 木造                                 |
| 建築時期/増改     | 築時期          | 昭和43年1月31日                         |
| 送金 1        | の状況          |                                    |
| 法令上の        | 規制等          |                                    |
| 18/17-20    | EE 14-14-201 | 指定建个小率 60 % 指定谷積率 200 %            |
| 現況利         | 用状况          |                                    |
|             | 座標値          | 緯度 34.6581896 経度 133.9806636 地図を表示 |
|             | 登録日          | 2017/02/06                         |

 【閉じる】ボタン 基本情報詳細画面を閉じる。
 【編集】ボタン 基本情報編集画面を表示する。
 基本情報表示欄 物件の基本情報を表示する。
 【地図を表示】ボタン

入力欄に入力された物件情報を消去する。

#### ■基本情報詳細画面(下部 付加情報表示部分)

基本情報詳細画面の下部に物件の付加情報が表示されます。

#### 1) 付加情報表示欄

物件情報の付加情報(写真・登記情報・地図・現地調査・インスペクション・建物評価)を表示する。

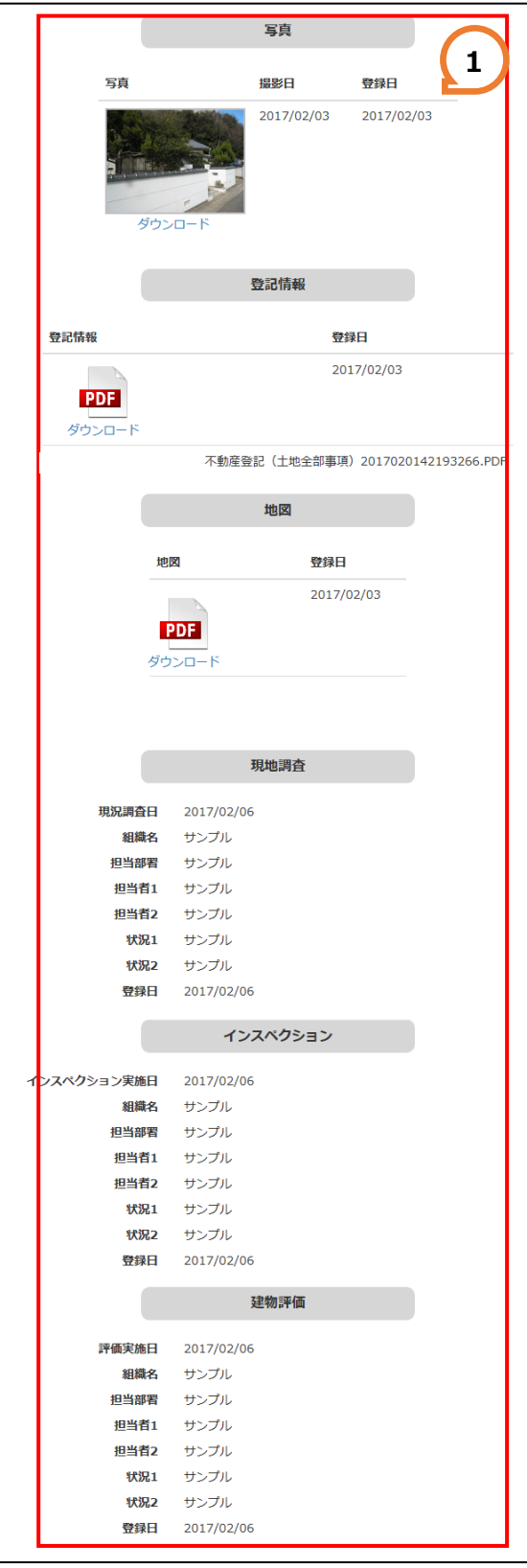

#### ■基本情報編集画面

システムに登録されている物件情報の基本情報を編集する画面です。

画面上部に基本情報入力欄、下部に各付加情報を編集する画面を表示するボタンが表示されます。

|                       | 基本情報 短集                                             |
|-----------------------|-----------------------------------------------------|
|                       |                                                     |
| 物件番号                  | 33100_00_001                                        |
| 物件表示/非表示              | <ul> <li>● 表示 ○ 非表示</li> </ul>                      |
| 建物裡類                  |                                                     |
| <b>卲追府県/市区町村/所在地番</b> |                                                     |
| 什民主二                  |                                                     |
| 生活农不                  |                                                     |
|                       |                                                     |
| 地信(私道持力など)            | 2/2.97 m                                            |
| 建物 所有有                |                                                     |
| 建菜闻植/延床闻植             |                                                     |
| 建物陷陷                  |                                                     |
| 建物構造/間取り              |                                                     |
| 建築時期/増改築時期            |                                                     |
| 接面道路の状況               | 道路力位 南東 ∨ 職員 4.0 m 追路權類 市追 ∨                        |
| 法令上の規制等               | と感ど方 中街北地域 → 用道地域 1住居 →<br>指古線ペリン案 60 % 指定際構案 200 % |
| 田切利田坪切                | 18ALAE い + 00 /0 18ALH1X年 200 70<br>在斎              |
| ծերեղվելչին           |                                                     |
|                       |                                                     |
| 座標値の登録                | 緯度     34.6581896     経度     133.9806636     地図を表示  |
| 登録日                   | 2017/02/06                                          |

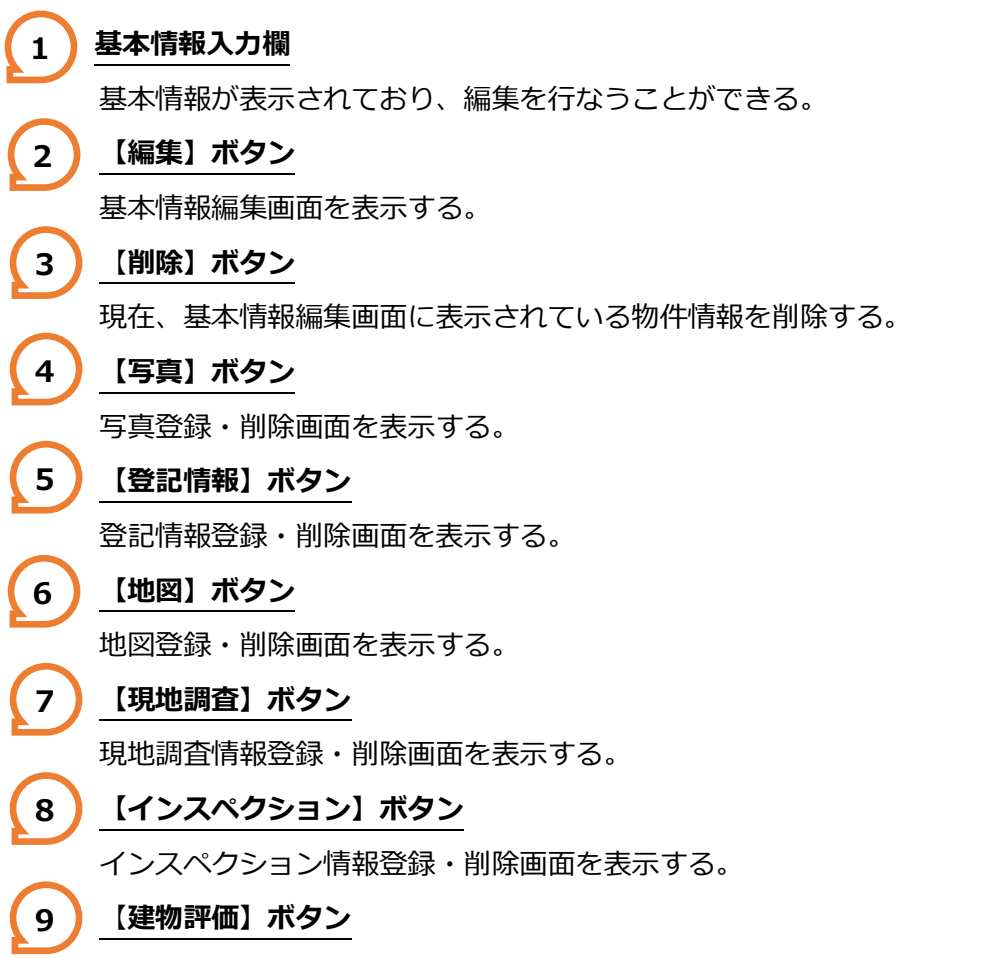

建物評価情報登録・削除画面を表示する。

#### ■写真登録・削除画面

物件の写真を登録・削除する画面です。

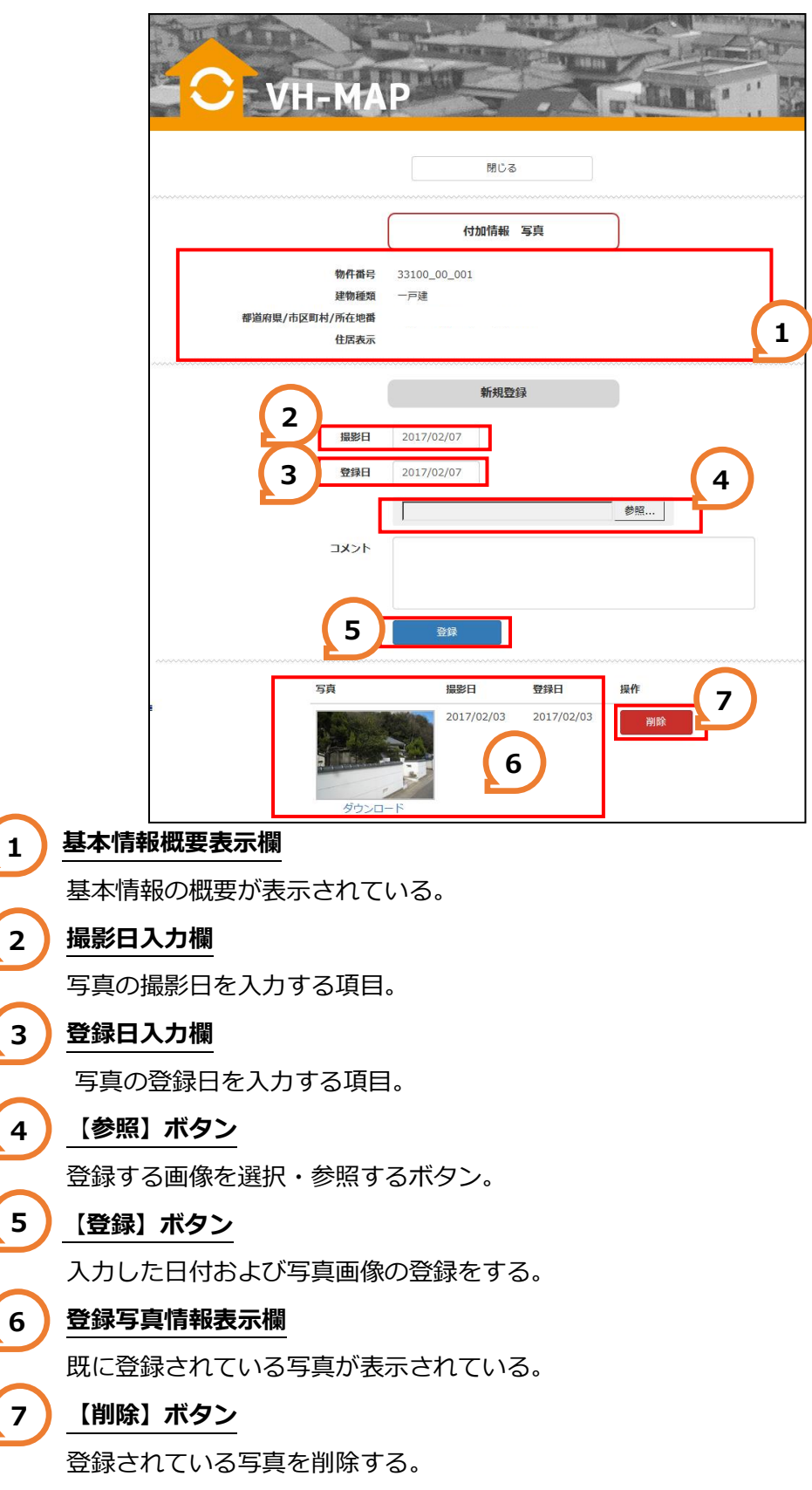

#### ■登記情報登録・削除画面

物件の登記情報を登録・削除する画面です。

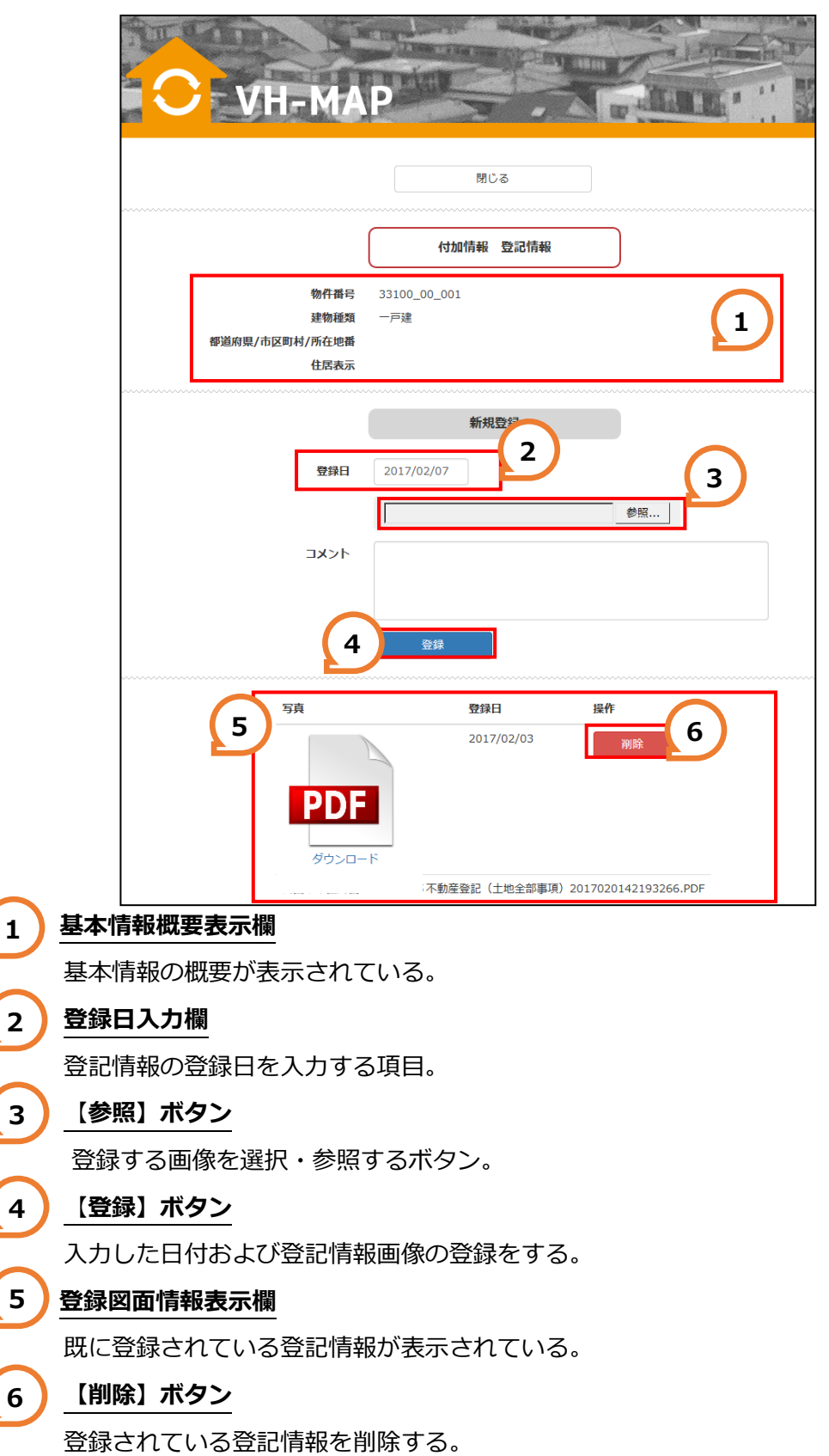

#### ■地図登録・削除画面

物件の地図を登録・削除する画面です。

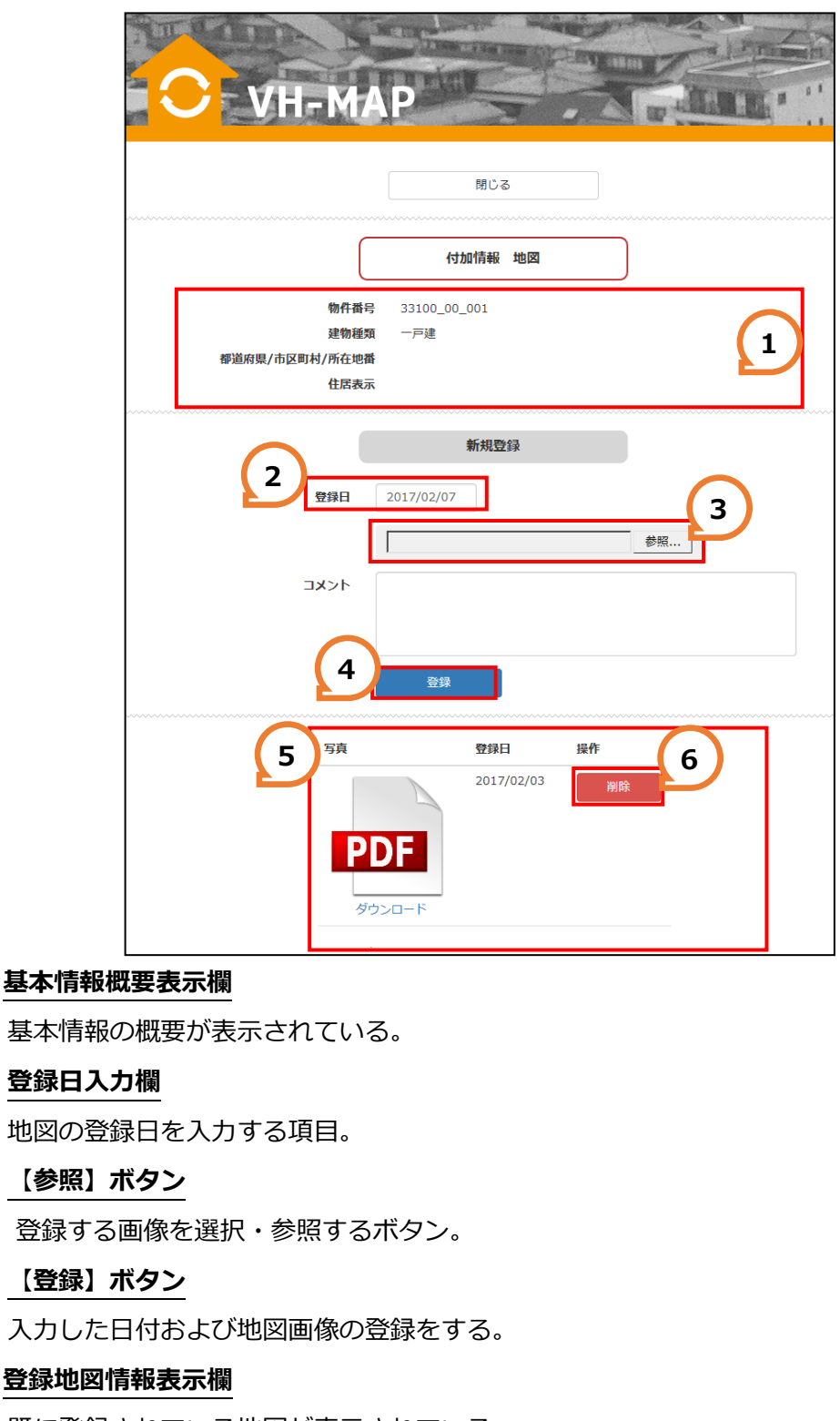

既に登録されている地図が表示されている。

#### 6 【削除】ボタン

登録されている地図を削除する。

1

2

3

4

5

#### ■現地調査情報登録・削除画面

物件の現調査情報を登録・削除する画面です。

| 閉じる                                                                                                    |
|----------------------------------------------------------------------------------------------------|
| 付加情報 現地調査                                                                                                    |
| 物件番号 33100_00_001       建物種類 一戸建       都道府県/市区町村/所在地番       住居表示                                                                                                    |
| 新担登録<br>現況調査日 2017/02/07 2 3<br>組織名 4<br>担当解習 4                                                                                                    |
| 5     担当者1     6     7       1     1     1     7       1     1     1     1       1     1     1     1                                                                                                    |
| 9<br>登録日 2017/02/07<br>登録 10                                                                                                    |
| 現況調査日       2017/02/06         組織名       サンブル         担当部署       サンブル         担当者1       サンブル         担当者2       サンブル         現当者2       サンブル         状況1       サンブル         状況2       サンブル         戦時日       2017/02/06 |
|                                                                                                    |
| 型 (月報の)(私安かな小C11Cいる。<br>現地調査日入力欄<br>現地調査を行なった日付を入力する項目。                                                                                                    |
| 3<br><u>組織名入力欄</u><br>組織名を入力する項目。                                                                                                    |
| 4 担当部署入力欄                                                                                                    |

担当部署を入力する項目。

4

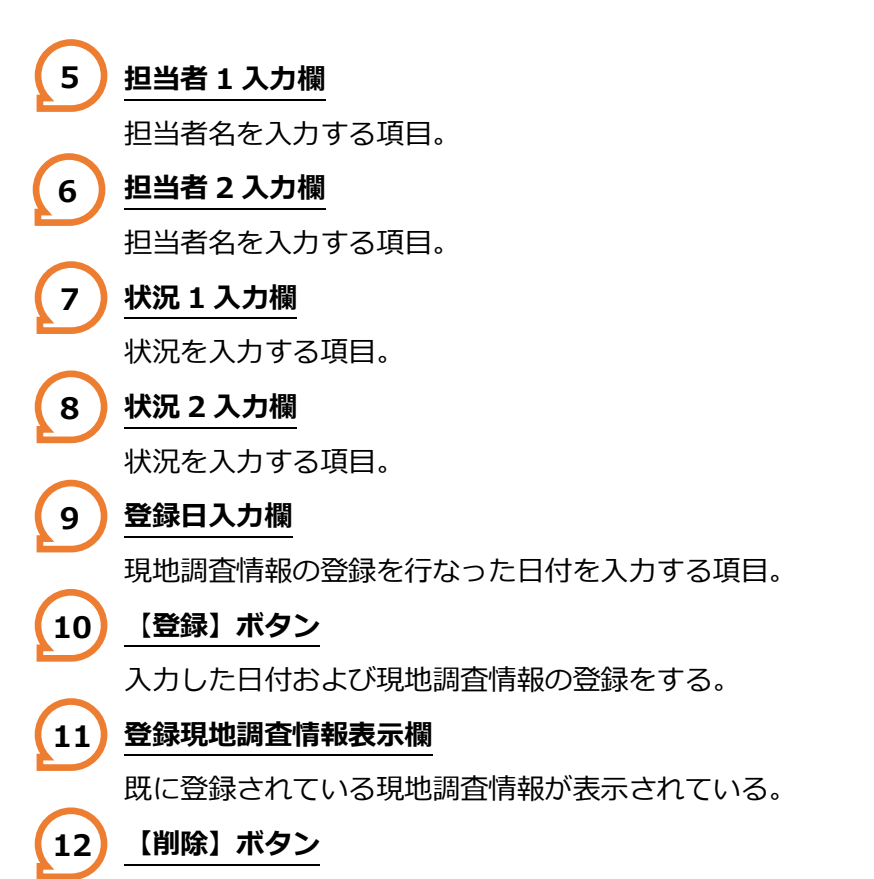

登録されている現地調査情報を削除する。

#### ■インスペクション情報登録・削除画面

物件のインスペクション情報を登録・削除する画面です。

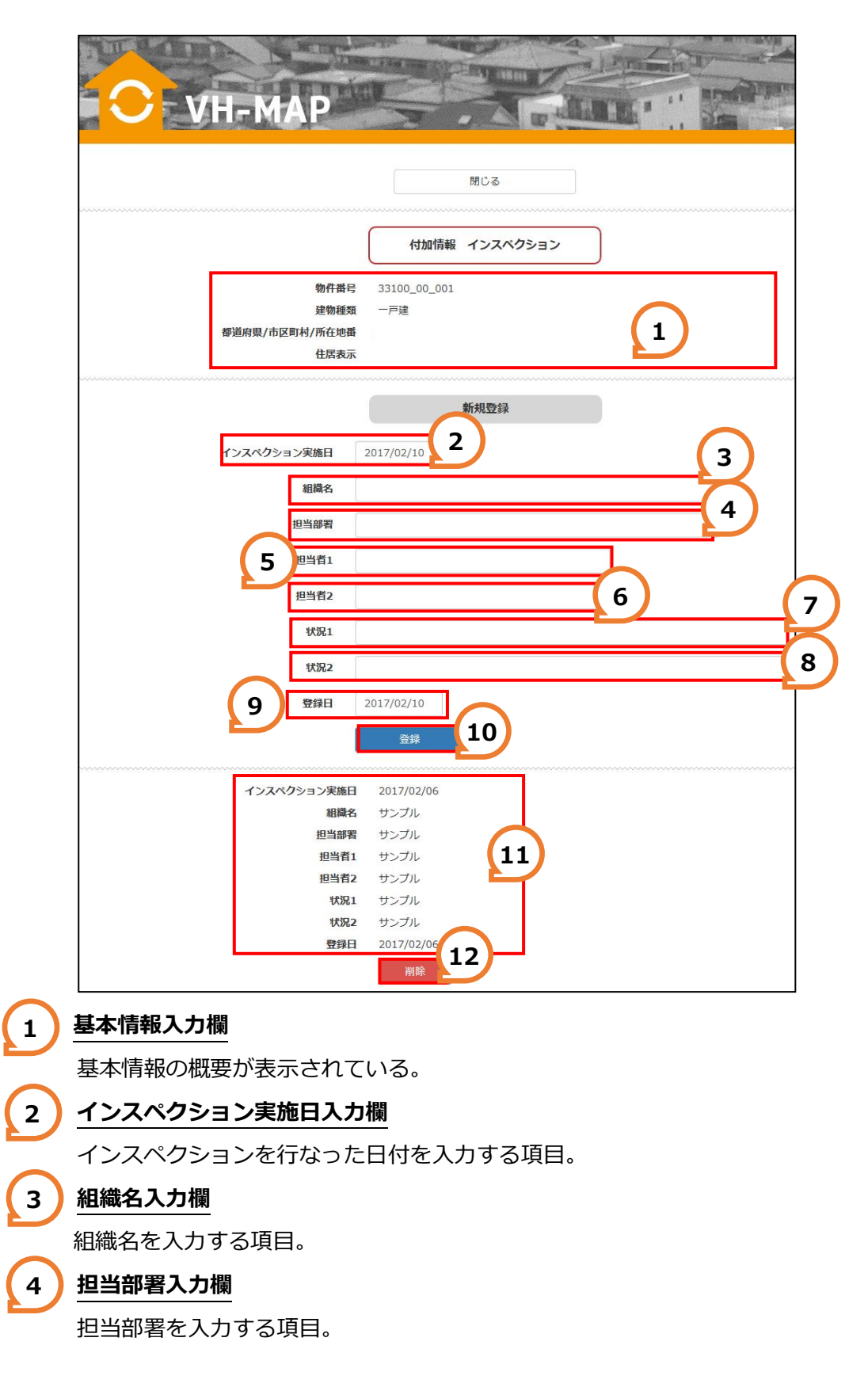

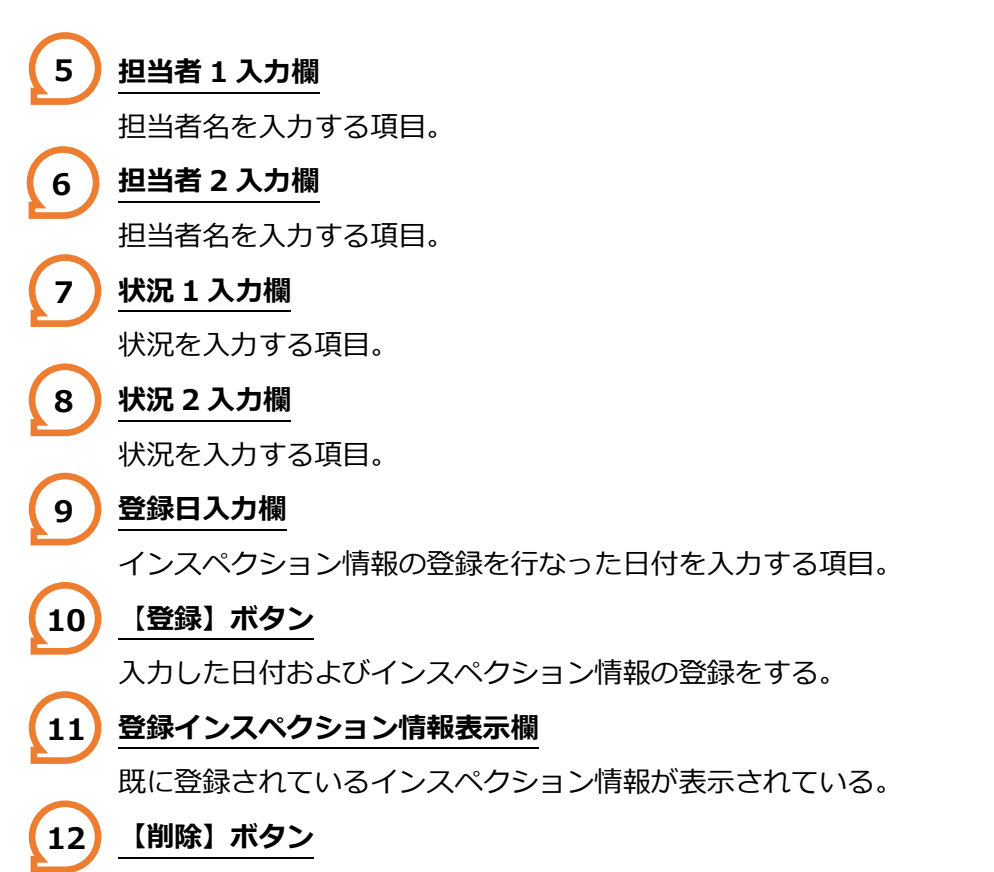

登録されているインスペクション情報を削除する。

#### ■建物評価情報登録・削除画面

物件の建物評価情報を登録・削除する画面です。

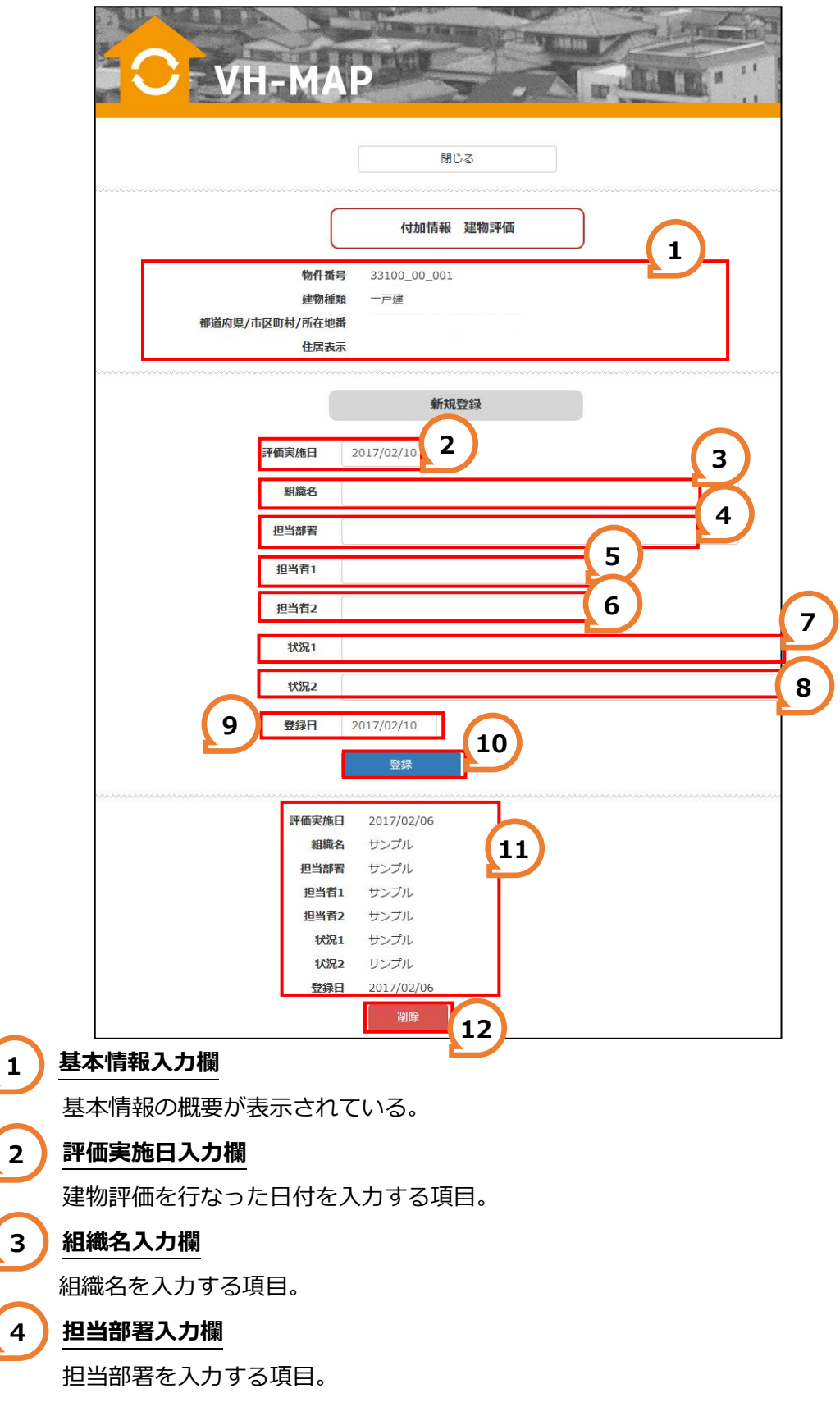

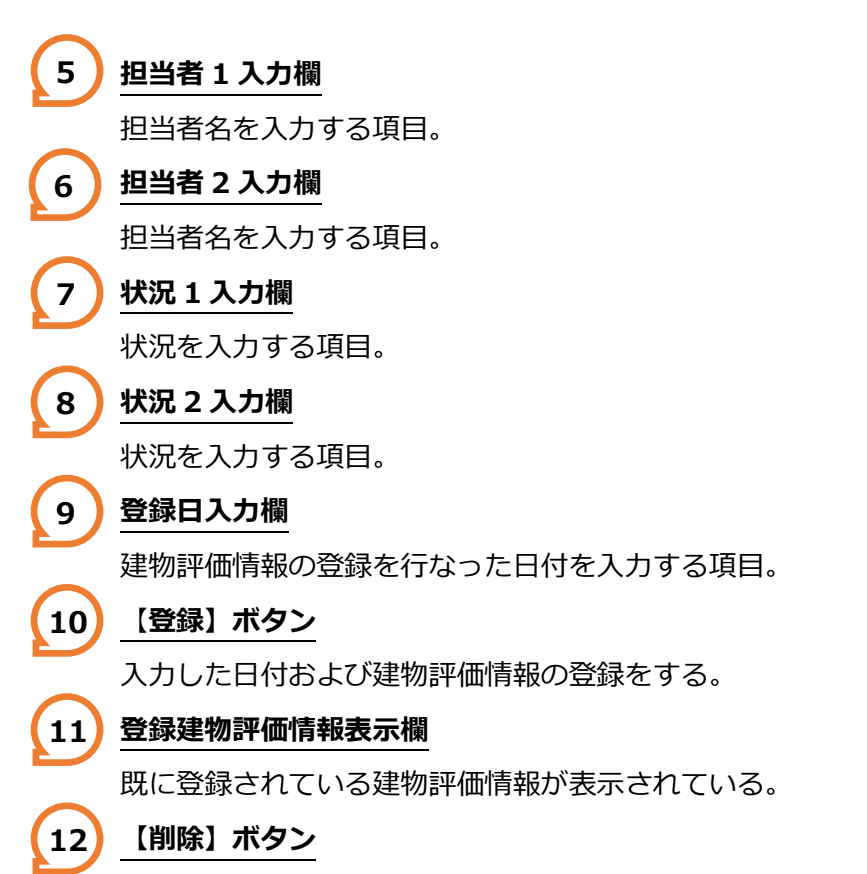

登録されている建物評価情報を削除する。

#### ■座標値取得画面

物件の座標値を取得する画面です。

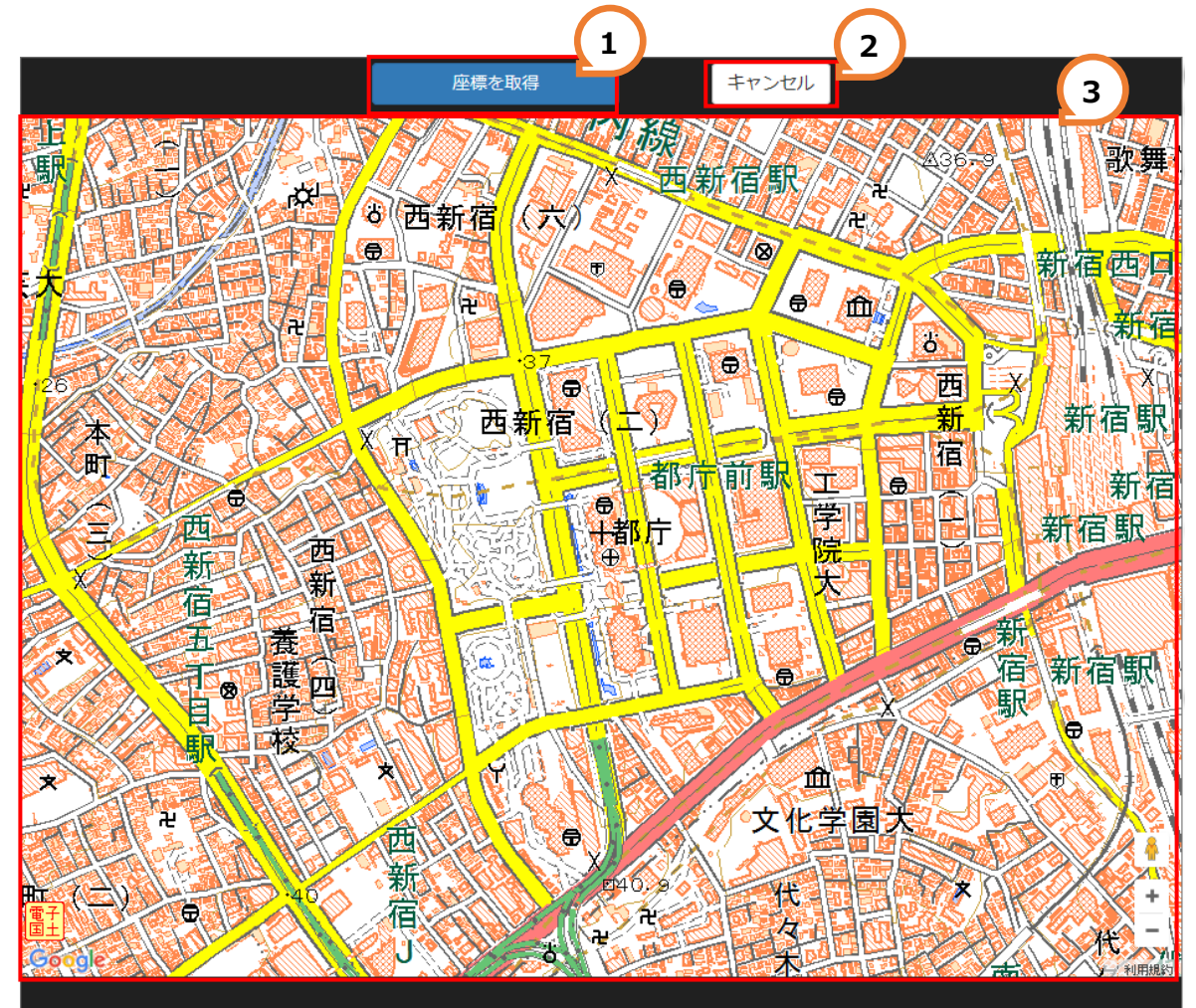

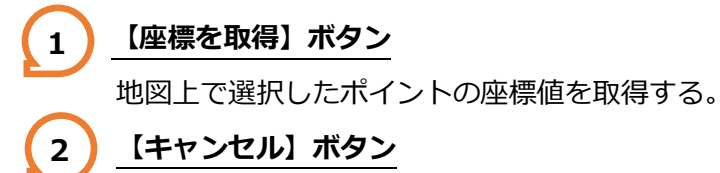

座標値取得画面を閉じる。

3 \_ 地図

取得する座標値を指定する地図。

#### ■空き家検索 条件検索画面

検索条件を入力して物件情報を検索する画面です。

| メニューペルの         第二日の人の         第二日の人の         第二日の人の         第二日の人の         第二日の人の         第二日の人の         第二日の人の         第二日の人の         第二日の人の         第二日の         第二日                                                                                                    |                | VH-MAP                                                                                                    |                                                                                                    |                  |                   |
|----------------------------------------------------------------------------------------------------|----------------|----------------------------------------------------------------------------------------------------|----------------------------------------------------------------------------------------------------|------------------|-------------------|
| 東京田田         東京田田         東京田         東京田         東京田 |                |                                                                                                    | メニューへ戻る                                                                                                    |                  |                   |
| 2       1000         2       1000         1       1000         1       1000         1       1000         1       1000         1       1000         1       1000         1       1000         1       1000         1       1000         1       1000         1       1000         1       1000         1       1000         1       1000         1       1000         1       1000         1       1000         1       1000         1       1000         1       1000         1       1000         1       1000         1       1000         1       1000         1       1000         1       1000         1       1000         1       1000         1       1000         1       1000         1       1000         1       1000         1       1000         1       1000         <                                                                                                    |                |                                                                                                    | 空き家検索                                                                                                    | 5                |                   |
| ###8       ###7       4         ###8       ###8       ###7         ###8       ###8       ###8         ###8       ###8       ###8         ###8       ###8       ###8         ###8       ###8       ###8         ###8       ###8       ###8         ###8       ###8       ###8         ###8       ###8       ###8         ###8       ###8       ###8         ###8       ###8       ###8         ###8       ###8       ###8         ###8       ###8       ###8         ###8       ###8       ###8         ###8       ###8       ###8         ###8       ###8       ###8         ###8       ###8       ###8         ###8       ###8       ###8         ###8       ###8       ###8         ###8       ###8       ###8         ###8       ###8       ###8         ###8       ###8       ###8         ###8       ###8       ###8         ###8       ###8       ###8         ###8       ###8       ###8         ###8       ###8       #                                                                                                    |                | 2                                                                                                    | <ul> <li>         · 森モード         <ul> <li>● 条件検索 ○ 地図検索</li> <li>検索</li> <li>検索</li> <li>検索条件クリア</li> </ul> </li> </ul> | 5                |                   |
|                                                                                                    |                | 建物種類<br>物件番号                                                                                                    | 【選択】 ~                                                                                                    | 4                | )                 |
| 現地調査日                                                                                                    |                | 都道府県/市区町村/所在地番                                                                                                    | 【選択】 ✔ 【選択】                                                                                                    | ~                |                   |
| ・・・・・・・・・・・・・・・・・・・・・・・・・・・・・                                                                                                    |                | 現地調査日                                                                                                    | ~                                                                                                    |                  | $\bigcirc$        |
| 13100_00_001       6       一戸建       272.97       103.59       2017/02/0         13100_00_002       一戸建       447.69       88.17       2017/02/0         13100_00_003       一戸建       152.77       59.45       2017/02/0         1       検索モード<br>検索条件での検索と地図での検索を切り替える。       152.77       59.45       2017/02/0         1       検索条件での検索と地図での検索を切り替える。       1       1       1       1         1       技索条件のの検索と地図での検索を切り替える。       1       1       1       1         2       1       (次ク索条件を基に物件情報の検索を行なう。       1       1       1         3       1       (次ク索条件を基に物件情報の検索を行なう。       1       1       1       1         4       検索条件欄に入力された検索条件を選択および入力する項目。       1       1       1       1       1       1       1       1       1       1       1       1       1       1       1       1       1       1       1       1       1       1       1       1       1       1       1       1       1       1       1       1       1       1       1       1       1       1       1       1       1       1       1       1       1       1       1       1<                                                                                                    | 物件番号           | 所在地番                                                                                                    | 建物種類                                                                                                    | 土地面積<br>間取り (ni) | 延床面積<br>(m) 現地調査日 |
| 13100_00_00       一戸建       447.69       88.17       2017/02/0         13100_00_00       一戸建       152.77       59.45       2017/02/0         1       検索モード<br>検索条件での検索と地図での検索を切り替える。             2       【検索】ボタン<br>入力された検索条件を基に物件情報の検索を行なう。             3       【検索条件クリア】ボタン<br>検索条件欄に入力された検索条件を消去する。             4       検索条件和のしたり、ボタン<br>検索条件欄に入力された検索条件を選択および入力する項目。             5       物件情報一覧<br>現在登録されている物件情報が表示される               6       【物件番号】リンク<br>山ンクをクリックした物件情報の基本集合を集合する                                                                                                    | 33100_00_001   | 6                                                                                                    | 一戸建                                                                                                    | 272.97           | 103.59 2017/02/06 |
| 13100_00_03       一戸種       152.77       59.45       2017/02/0         検索モード       検索条件での検索と地図での検索を切り替える。         【検索】ボタン       入力された検索条件を基に物件情報の検索を行なう。         【検索条件クリア】ボタン       検索条件欄に入力された検索条件を消去する。         検索条件欄に入力された検索条件を選択および入力する項目。         5       物件情報を検索する検索条件を選択および入力する項目。         5       物件情報一覧         現在登録されている物件情報が表示される         1       10.40年6月         リンク         しい力を力しい力した物件情報の基本情報を表示する                                                                                                    | 33100_00_002   |                                                                                                    | 一戸建                                                                                                    | 447.69           | 88.17 2017/02/03  |
| <ul> <li>検索モード<br/>検索条件での検索と地図での検索を切り替える。</li> <li>【検索】ボタン<br/>入力された検索条件を基に物件情報の検索を行なう。</li> <li>【検索条件クリア】ボタン<br/>検索条件欄に入力された検索条件を消去する。</li> <li>検索条件欄に入力された検索条件を消去する。</li> <li>検索条件人力・選択欄<br/>物件情報を検索する検索条件を選択および入力する項目。</li> <li>物件情報ー覧<br/>現在登録されている物件情報が表示される</li> <li>【物件番号】リンク<br/>したクをクリックした物件情報の基本情報を基本する</li> </ul>                                                                                                    | 33100_00_003   |                                                                                                    | 一戸建                                                                                                    | 152.77           | 59.45 2017/02/03  |
| 検索条件での検索と地図での検索を切り替える。         【検索】ボタン         入力された検索条件を基に物件情報の検索を行なう。         【検索条件クリア】ボタン         検索条件欄に入力された検索条件を消去する。         検索条件欄に入力された検索条件を消去する。         検索条件入力・選択欄         物件情報を検索する検索条件を選択および入力する項目。         動件情報一覧         現在登録されている物件情報が表示される         【物件番号】リンク         山ンクをクリックした物件情報の基本情報を表示する                                                                                                    | 1 検索モー         | ۲                                                                                                    |                                                                                                    |                  |                   |
| <ul> <li>         【検索】ボタン         入力された検索条件を基に物件情報の検索を行なう。     </li> <li>         【検索条件クリア】ボタン         検索条件欄に入力された検索条件を消去する。     </li> <li> <b>検索条件入力・選択欄</b>         物件情報を検索する検索条件を選択および入力する項目。     </li> <li> <b>物件情報一覧</b>         現在登録されている物件情報が表示される     </li> <li> <b>1次件番号】リンク</b>         山ンクをクリックした物件情報の基本情報を表示する      </li> </ul>                                                                                                    | 検索条件           | での検索と地図での                                                                                                    | 検索を切り替える。                                                                                                    |                  |                   |
| 入力された検索条件を基に物件情報の検索を行なう。         3       【検索条件クリア】ボタン<br>検索条件欄に入力された検索条件を消去する。         4       検索条件入力・選択欄<br>物件情報を検索する検索条件を選択および入力する項目。         5       物件情報一覧<br>現在登録されている物件情報が表示される         6       【物件番号】リンク<br>山ンクをクリックした物件情報の基本情報を表示する                                                                                                    | 2 【検索】         | ボタン                                                                                                    |                                                                                                    |                  |                   |
| <ul> <li>3 【検索条件クリア】ボタン<br/>検索条件欄に入力された検索条件を消去する。</li> <li>4 検索条件入力・選択欄<br/>物件情報を検索する検索条件を選択および入力する項目。</li> <li>5 物件情報一覧<br/>現在登録されている物件情報が表示される</li> <li>6 【物件番号】リンク<br/>以こクをクリックした物件情報の基本情報を表示する</li> </ul>                                                                                                    | <br>入力され       | <br>た検索条件を基に物                                                                                                    | 件情報の検索を行なう。                                                                                                    |                  |                   |
| 検索条件欄に入力された検索条件を消去する。         検索条件入力・選択欄         物件情報を検索する検索条件を選択および入力する項目。         物件情報一覧         現在登録されている物件情報が表示される         【物件番号】リンク         山ンクをクリックした物件情報の基本情報を表示する                                                                                                    | 3 【検索条         | 件クリア】ボタン                                                                                                    |                                                                                                    |                  |                   |
| <ul> <li> <b>検索条件入力・選択欄</b>         物件情報を検索する検索条件を選択および入力する項目。     </li> <li> <b>物件情報一覧</b>         現在登録されている物件情報が表示される         </li> <li>         【物件番号】リンク         <ul> <li>             しいクをクリックした物件情報の基本情報を表示する         </li> </ul> </li> </ul>                                                                                                    | 検索条件           |                                                                                                    | 条件を消去する。                                                                                                    |                  |                   |
| 物件情報を検索する検索条件を選択および入力する項目。       物件情報       物件情報       物件情報       切件情報       切件情報       切件情報       切件情報       切件情報       切けい       フリンク       しい       フリンク                                                                                                    | 4 検索条件         | 入力・選択欄                                                                                                    |                                                                                                    |                  |                   |
| 物件情報一覧       現在登録されている物件情報が表示される       【物件番号】リンク       Uンクをクリックした物件情報の基本情報を表示する                                                                                                    |                | <u>·····</u><br>を<br>格<br>安<br>は<br>な<br>よ<br>、<br>は<br>内<br>に<br>内<br>の<br>の<br>の<br>の<br>し<br>の<br>の<br>の<br>の<br>の<br>の<br>の<br>の<br>の<br>の<br>の<br>の<br>の | を選択お上び入力すス佰日                                                                                                    |                  |                   |
| <b>WITHERE SE</b><br>現在登録されている物件情報が表示される <b>【物件番号】リンク L</b> ンクをクリックした物件情報の基本情報を表示する                                                                                                    | 5 物件情報。        |                                                                                                    |                                                                                                    |                  |                   |
| <b>5</b><br><b>1</b><br><b>1</b><br><b>1</b><br><b>1</b><br><b>1</b><br><b>1</b><br><b>1</b><br><b>1</b>                                                                                                    |                | <br>                                                                                                    | が表示される                                                                                                    |                  |                   |
|                                                                                                    | 5 <b>小</b> 田豆跡 |                                                                                                    | N 1X/NC1 10                                                                                                    |                  |                   |
|                                                                                                    |                | <u>'<b>う, シンン</b></u><br>'カーいック」 た物が信                                                                                                    | 銀の其大信銀を主ニオス                                                                                                    |                  |                   |

#### ■空き家検索 地図検索画面

地図上で物件情報を検索する画面です。

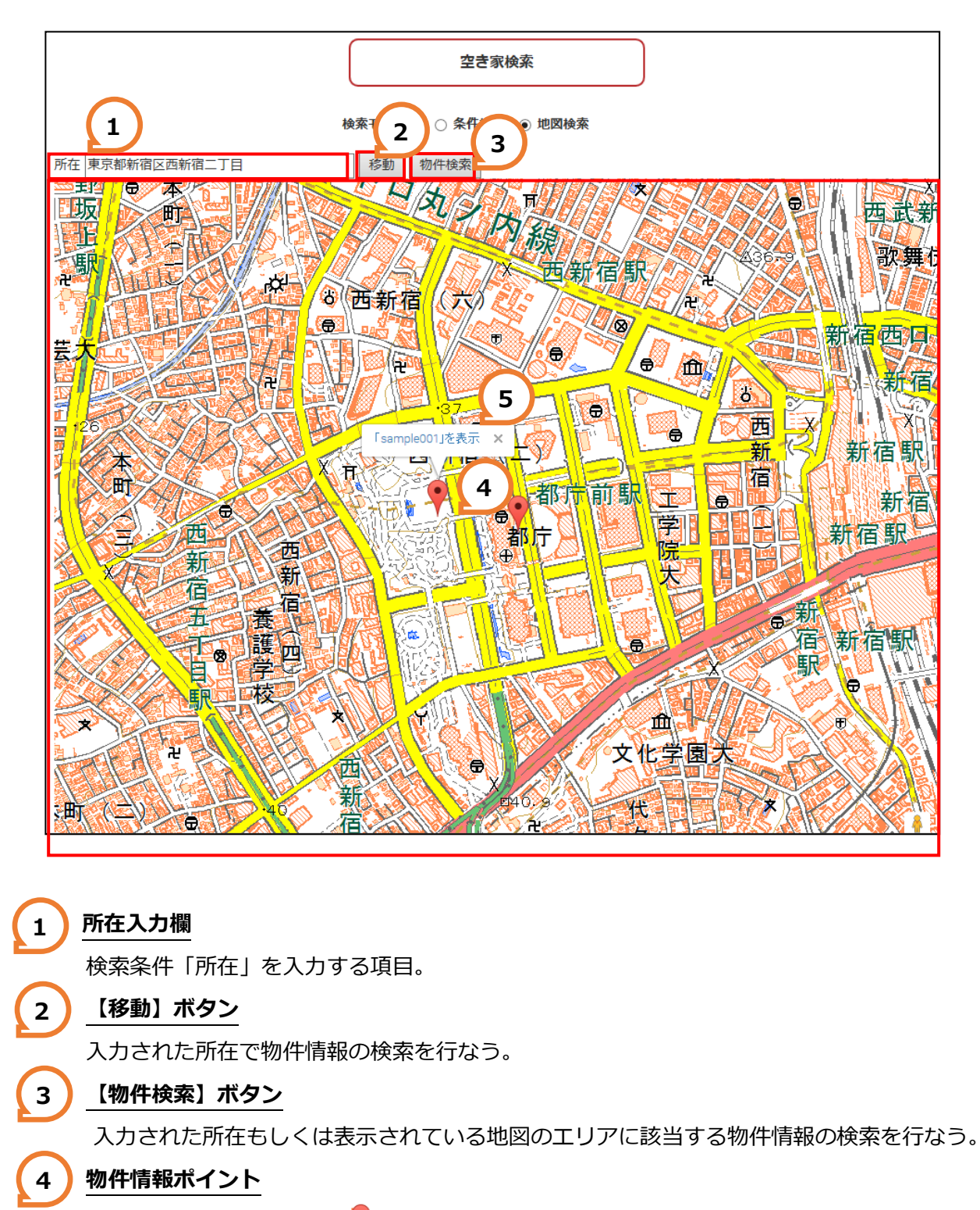

物件情報が存在する場所に♥が表示される。

## 5 物件番号リンク

クリックすると基本情報詳細画面へ移動し対象物件番号の物件情報が表示される

1.ログイン

#### 操作説明

2

VH-MAP にログインするには以下の手順で操作します

**1** ユーザ ID とパスワードを入力します。

ログイン ボタンをクリックするとログインされメニュー画面が表示されます。

メニュー画面は管理者向けと会員向けでメニュー内容がことなります。

入力したユーザ ID とパスワードに入力ミスがあった場合はエラーメッセージが表示され ログインできません。

| C-VH-MAP                          |                    |
|-----------------------------------|--------------------|
| ユーザーログ.<br>ユーザーロ<br>パスワード<br>ログイン | 2                  |
| 【管理者向けメインメニュー】                    | 【会員向けメインメニュー】      |
| C VH-MAP                          |                    |
| メインメニュー (管理者用)                    | メインメニュー(会員向(ナサービス) |
| 基本情報新規登録                          | 空ぎ家検索              |
| 空き家検索<br>ログアウト                    | ログアウト              |
|                                   |                    |

2.物件の基本情報を新規登録する

#### 操作説明

物件の基本情報を新規登録する際には以下の手順で操作します。

1 メインメニュー画面の <sup>基本情報新規登録</sup> ボタンをクリックします ボタンクリックすると基本情報新規登録画面が表示されます。

| メインメニュー(管理者用)<br>基本情報新規登録 | 1                             |                                                       |                                         |      |
|---------------------------|-------------------------------|-------------------------------------------------------|-----------------------------------------|------|
| 空ぎ家t                      |                               |                                                       |                                         |      |
|                           | VH-M/                         | X-1-AES                                               |                                         |      |
|                           |                               | 基本情報 新規登録                                             |                                         | ~~~~ |
|                           | 物件描号 所在地器<br>20161106-<br>02  | <b>建物種類 間取り</b><br>一戸建 3LDK                           | 土地面積 建物面積<br>(m) (m) 現地調査H<br>136.22 62 | i8   |
|                           | 物件番号物件表示/非表示                  | ● 表示 ○ 非表示                                            |                                         | ~~~~ |
|                           | 建物種類<br>都道府堤/市区町村/所在地番        | 〔選択〕 ▼<br>〔選択〕 ▼ 〔選択〕 ▼                               |                                         |      |
|                           | 住居表示<br>土地 所有者                |                                                       |                                         |      |
|                           | 地緒(私道持分など)<br>建物 所有者          | in 00.0                                               |                                         |      |
|                           | 建築面積/延床面積<br>建物階層<br>建物構造/間取り | 建築面積 0.00 mi 延床面積 0<br>地下 0 階 地上 0 階<br>(選択) > (選択) > | 0.00 mi                                 |      |
|                           | 建築時期/增改築時期<br>接面道路の状況         | 道路方位 〔選択〕 → 幅員 0.0 m 道路                               | 各種類 【選択】 <b>&gt;</b>                    |      |
|                           | 法令上の規制等<br>現況利用状況             | 区域区分 【選択】 V 用途地域 【選邦<br>指定達べい率 0 % 指定音標率 0 %          | RI 🗸                                    |      |
|                           | 应要得的2000<br>废喂输の登録            | 緯度 35,6896342 経度 139,692100                           | 7 地図を表示                                 |      |
|                           | 登録日                           | 2016/12/21<br>物件登録<br>クリア                             |                                         |      |

2 基本情報新規登録画面の入力項目に物件の基本情報を入力します。
 ※入力する際は、tabキーで次に進むか、マウスで必要箇所を選択するかしてください。
 Enterキーを押す入力された内容は登録されずに前頁に戻りますのでご注意ください。
 ※座標値の登録には既定値として東京都庁の座標値が表示されています。
 座標値の登録をしない場合は、既定値の座標を削除して下さい。
 座標値の登録をする場合は、次ページの ● 座標値の取得方法をご参照下さい。
 基本情報を入力が完了したら 物件登録 ボタンをクリックします。
 クリックすると画面上に「登録しました」とメッセージが表示されます。
 メッセージの <sup>聞じる</sup> ボタンをクリックして登録完了となります。

| 物件者           |                                              |
|---------------|----------------------------------------------|
| 物件表示/非罪       | 長示 ● 表示 ○ 非表示                                |
| 建物和           | 2類 【選択】 マ                                    |
| 都道府県/市区町村/所在地 | 番 【選択】 ~ 【選択】 ~                              |
|               |                                              |
| 住居君           | <b>支</b> 示                                   |
| 土地 所有         | 3者                                           |
| 地積(私道持分など     | ž) 00.0 m                                    |
| 建物 所有         | 諸                                            |
| 建築面積/延床可      | <b>ឆ秸</b> 建築面積 0.00 m 延床面積 0.00 m            |
| 建物网           | <b>都福</b> 地下 0 階 地上 0 階                      |
| 建物構造/間耳       | なり 【選択】 ~ 【選択】 ~                             |
| 建築時期/増改築町     | 寺期                                           |
| 接面道路の物        | <b>枕況</b> 道路方位 【選択】 ✔ 幅員 0.0 m 道路種類 【選択】 ✔   |
| 法令上の規制        | ■第 区域区分 【選択】 マ 用途地域 【選択】マ                    |
|               | 指定建べい率 0 % 指定容積率 0 %                         |
| 現況利用物         | <mark>ኛ</mark> 況                             |
|               |                                              |
| 座標値の          | <b>登録</b> 緯度 35.6896342 経度 139.6921007 地図を表示 |
| 登筆            | <b>秋日</b> 2016/12/21                         |
|               |                                              |
|               | 初件登録 3 クリア                                   |

#### ■座標値の取得方法

物件の座標値を取得する際は、以下の手順で取得します。

1 基本情報新規登録画面の 地図を表示 ボタンをクリックします。

ボタンクリックすると座標値取得画面が表示されます。

※座標値取得画面には東京都庁周辺の地図が表示されます。

|  | 座標値の登録 | 緯度 | 35.6896342 | 経度 | 139.6921007 | 地図を表示 | 1 |  |  |
|--|--------|----|------------|----|-------------|-------|---|--|--|
|--|--------|----|------------|----|-------------|-------|---|--|--|

2 座標値取得画面の地図中央に表示されている「十」マークを地図をスライドさせ座標値取得 したい部分に移動させます。

※地図は地図画面右下の「+/-」ボタンで拡大/縮小ができます。

3 「+」マークを取得したい部分に移動したら クリックすると座標値取得画面が終了し、基本情報新規登録画面の座標値の登録項目の 「緯度」「経度」それぞれの欄に座標値が表示されます。

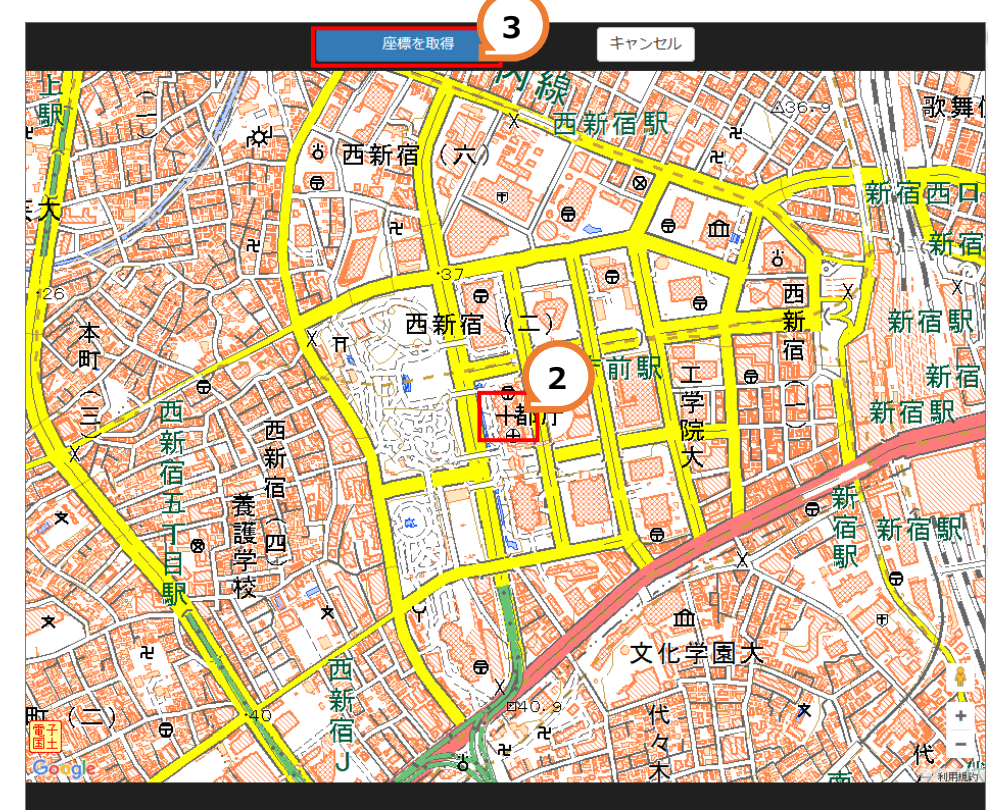

| 座標値の登録 | 緯度 | 35.6896342 | 経度 | 139.6921007 | 地図を表示 |
|--------|----|------------|----|-------------|-------|
|--------|----|------------|----|-------------|-------|

## 3.物件情報を検索する

#### 操作説明

VH-MAP に登録されている物件情報を検索するには条件検索と地図検索の二つの検索機能から 検索することが可能です。それぞれの操作手順は下記の通りです。

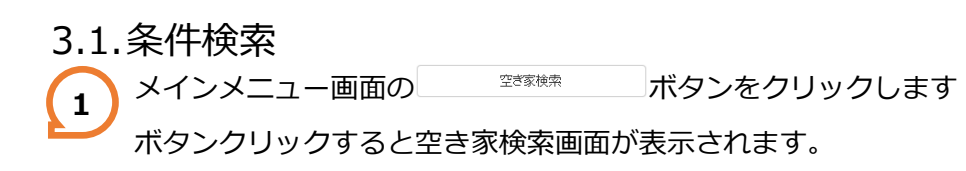

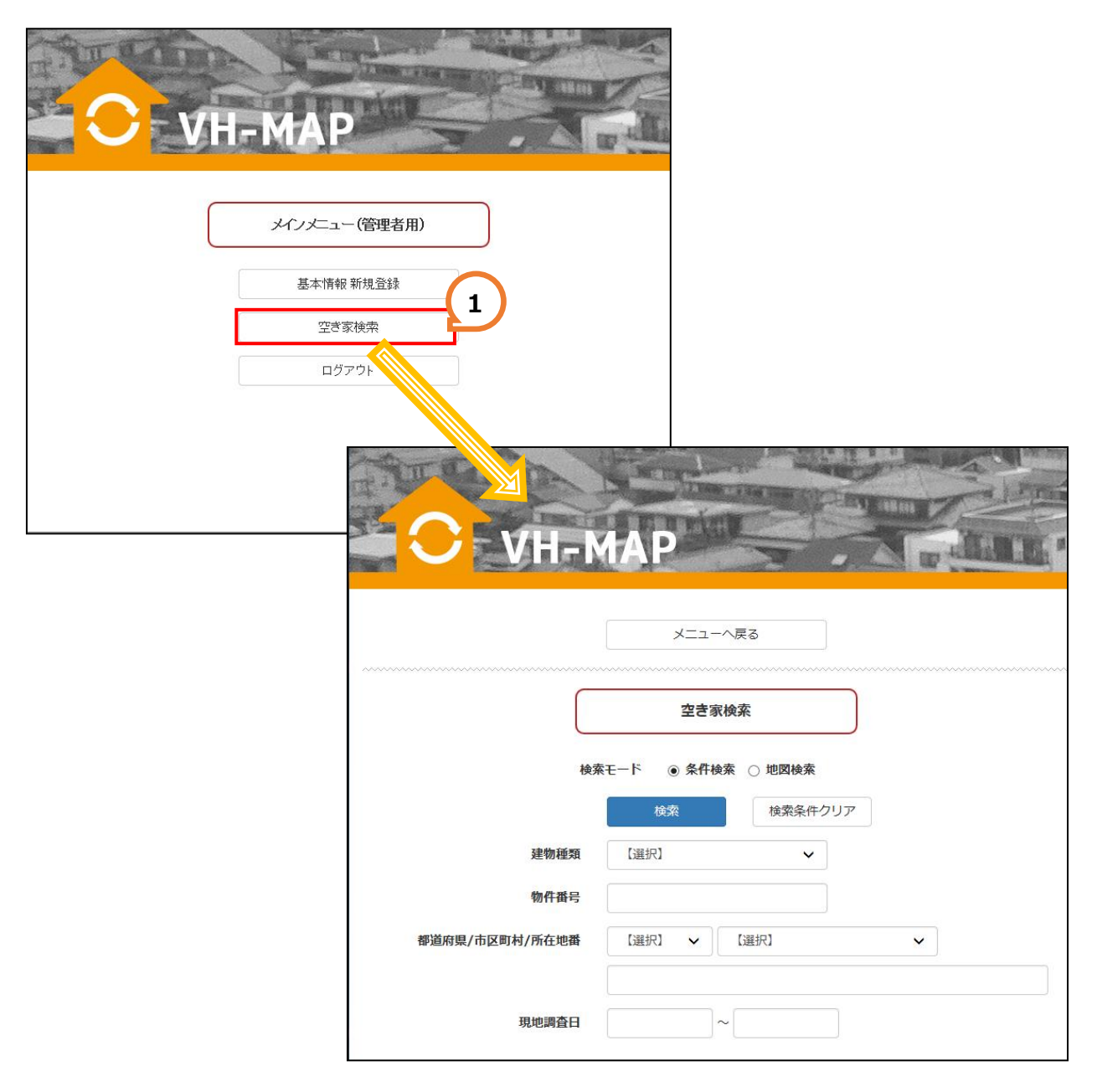

3

2 検索条件を入力および選択し
 グリックすると、検索条件入力欄の下に検索結果が表示されます。
 ※全ての検索条件を消したいときは

検索結果一覧の物件番号リンクをクリックすると、対象物件の基本情報詳細画面が表示されます。

|                                         | VH-MAP                                  |                                                                                                    |     |              |                | A A                                     |
|-----------------------------------------|-----------------------------------------|----------------------------------------------------------------------------------------------------|-----|--------------|----------------|-----------------------------------------|
|                                         | ••••••••••••••••••••••••••••••••••••••• | メニューへ戻る       空き家検索       検索モード     ・       ・     ・       ・     ・       ・     ・       ・     ・       ・     ・       ・     ・       ・     ・       ・     ・       ・     ・       ・     ・       ・     ・       ・     ・       ・     ・       ・     ・       ・     ・       ・     ・       ・     ・       ・     ・       ・     ・       ・     ・       ・     ・       ・     ・       ・     ・       ・     ・       ・     ・       ・     ・       ・     ・       ・     ・       ・     ・       ・     ・       ・     ・       ・     ・       ・     ・       ・     ・       ・     ・       ・     ・       ・     ・       ・     ・       ・     ・       ・     ・       ・     ・       ・     ・       ・     ・ </th <th></th> <th></th> <th></th> <th></th> |     |              |                |                                         |
|                                         | 建物種類<br>物件番号<br>都道府県/市区町村/所在地番          | [選択] ✓<br>[選択] ✓<br>[選択] ✓ [選択]                                                                                                    | ~   |              | ]              |                                         |
| ~~~~~~~~~~~~~~~~~~~~~~~~~~~~~~~~~~~~~~~ | 現地調査日                                   | ~                                                                                                    |     |              |                | ~~~~~~~~~~~~~~~~~~~~~~~~~~~~~~~~~~~~~~~ |
| 物件番号                                    | 3 所在地番                                  | 建物種類                                                                                                    | 間取り | 土地面積<br>(mì) | 延床面積<br>(mi)   | 現地調査日                                   |
| 33100_00_001                            |                                         | 一戸建                                                                                                    |     | 272.97       | 103.59         | 2017/02/06                              |
| 33100_00_002                            |                                         | 一戸建                                                                                                    |     | 447.69       | 88.17          | 2017/02/03                              |
| 33100_00_003                            |                                         | 一戸建                                                                                                    |     | 152.77       | 59 <b>.</b> 45 | 2017/02/03                              |

3.2.地図検索 1 検索モード「地図検索」をクリックします。 クリックすると、地図検索画面が表示されます。

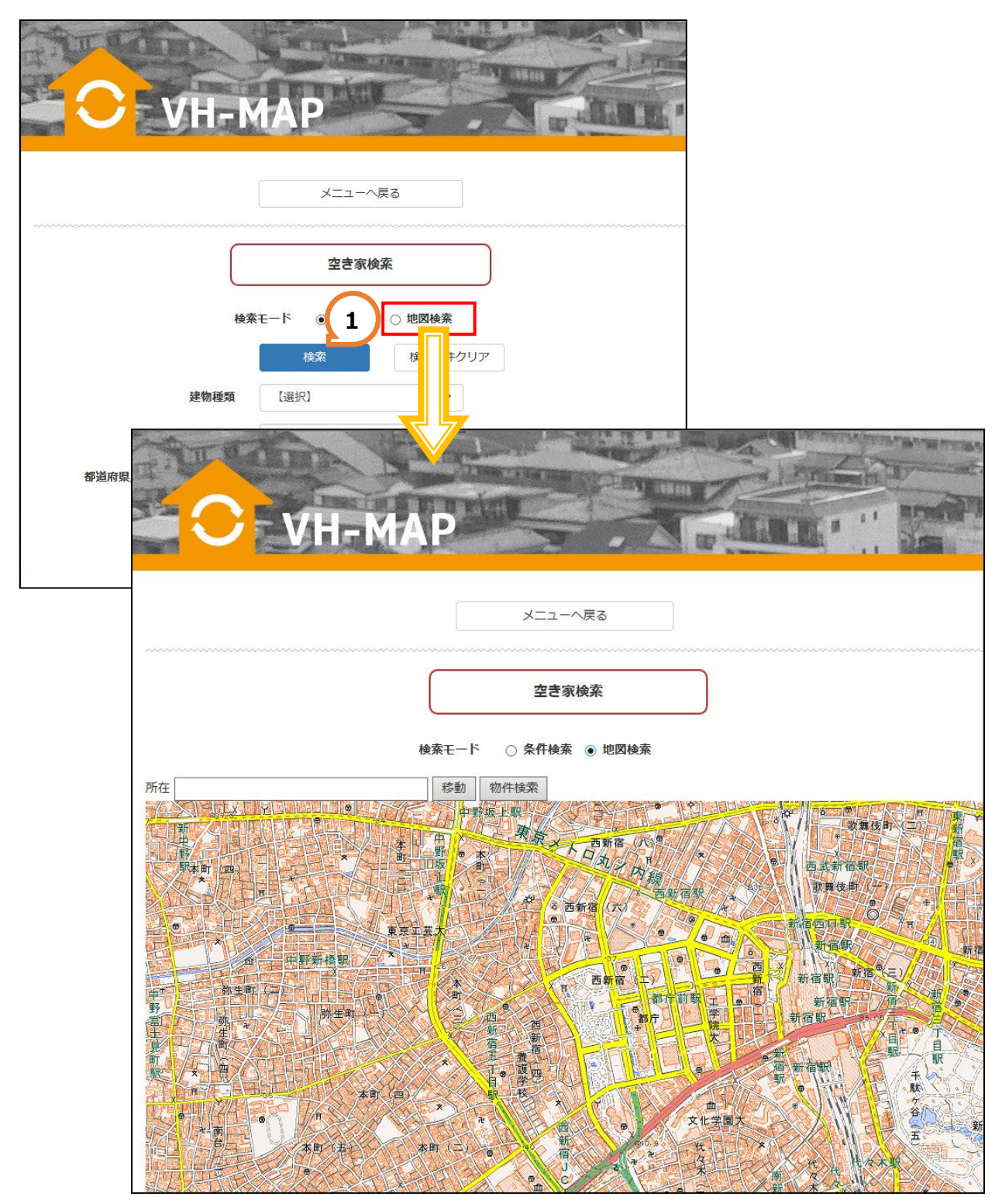

所在欄に住所を入力し<sup>移動</sup>ボタンをクリックします。
 クリックすると、入力した住所周辺の地図が表示されます。
 物件検索
 ボタンをクリックします。

クリックすると、物件情報がある部分に♥が表示されます。

【3 】 ♥をクリックすると物件番号のリンクが表示されます。

物件番号のリンクをクリックすると対象物件の基本情報詳細画面が表示されます。

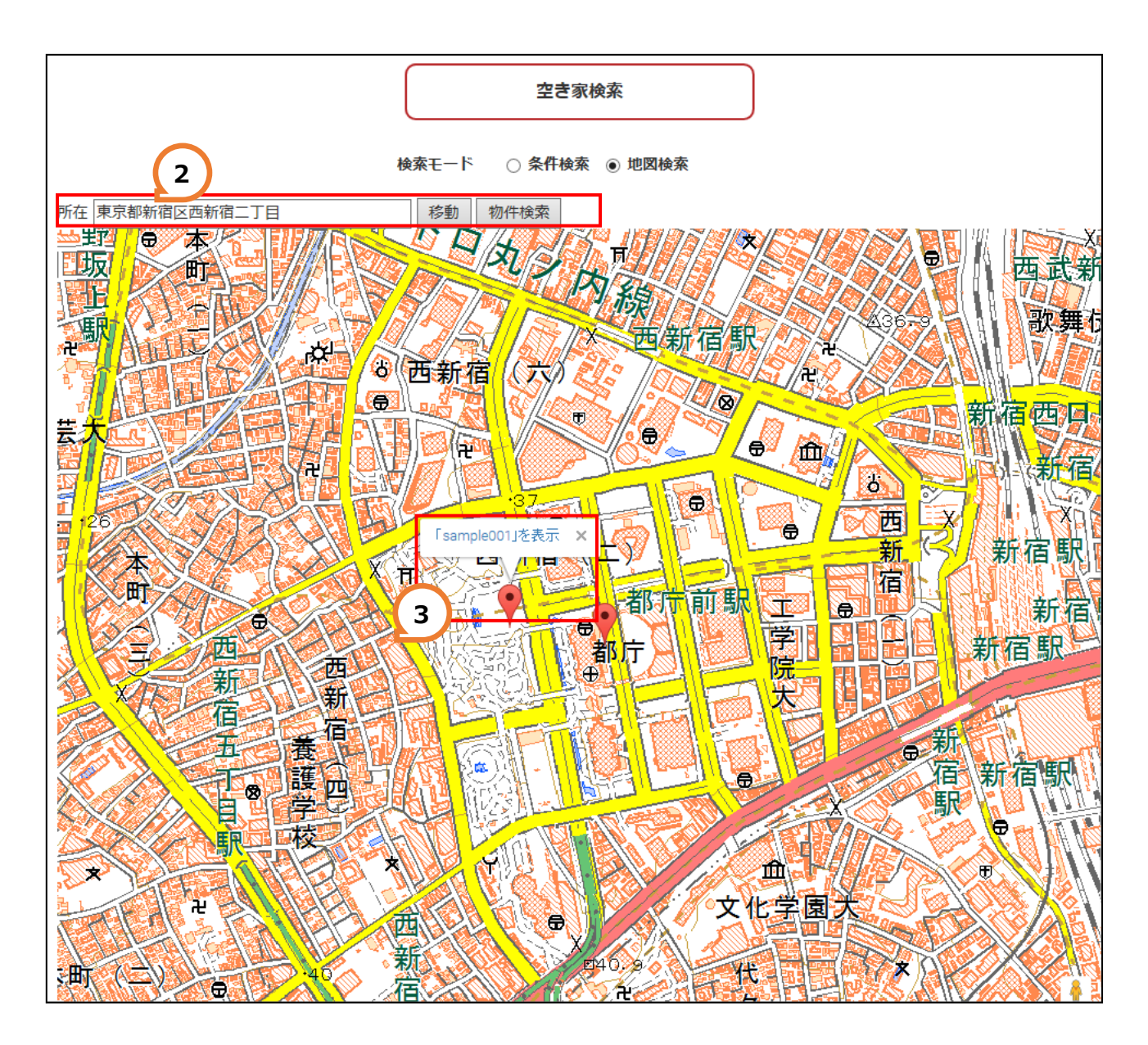

4.物件情報の編集・削除をする

#### 操作説明

VH-MAP に登録されている物件情報は物件の基本情報と付加情報から構成されており付加情報は 基本情報を登録した後に編集機能から登録することができます。

この操作説明では基本情報の編集および削除の操作方法と、付加情報の登録および削除の操作方法を説明いたします。

4.1.基本情報の編集・削除

#### ■基本情報の編集をする

編集

物件情報の編集をする際は、以下の手順で取得します。

1 編集対象の物件情報を検索し、対象の物件情報の基本情報詳細画面を表示させ

ボタンをクリックします。

ボタンをクリックすると基本情報編集画面に切り替わり編集が可能となります。

| 閉じる            | 5 福集                                        |                     | 基本情報に戻る                                    |
|----------------|---------------------------------------------|---------------------|--------------------------------------------|
|                | 基本情報                                        | ~~~~                | 基本情報 編集                                    |
| 他们爱口           | 22100 00 001                                | 物件番号                | 33100_00_001                               |
| 物件审专物件审查       | 55100_00_001<br>*                           | 物件表示/非表示            | ● 表示 ○ 非表示                                 |
| 建物種類           | - 戸津                                        | 建物種類                | —戸建 <b>~</b>                               |
| 都道府県/市区町村/所在地番 |                                             | 都道府県/市区町村/所在地番      | × ×                                        |
| 住居表示           |                                             |                     |                                            |
| 土地 所有者         |                                             | 住居表示                |                                            |
| 地積(私道持分など)     | 272.97 m                                    | THAN .              |                                            |
| 建物 所有者         |                                             | 土地 所有者              |                                            |
| 建築面積/延床面積      | 建築面積 103.59 mi   延床面積 103.59 mi             | 地積(私道持分など)          | 272.97 ml                                  |
| 建物階層           | 地下0階 地上1階                                   | 建物 所有者              |                                            |
| 建物構造/間取り       | 木造                                          | 建築面積/延床面積           | 建築面積 103.59 ml 延床面積 103.59 ml              |
| 建築時期/増改築時期     |                                             | 建物階級                | 地下 0 階 地上 1 階                              |
| 法会上の規制等        |                                             | 2条46-1415年、7月17日。12 | +v [ration]                                |
|                | ビーニング 1000000 10000000000000000000000000000 | XE WORKSL/ IND-X '2 |                                            |
| 現況利用状況         | 空家                                          | 建築時期/增改築時期          | 昭和43年1月                                    |
| 座樗値            | 續度 34.6581896 経度 133.9806636 地図を表示          | 接面道路の状況             | 道路方位 南東 <b>v</b> 幅員 4.0 m 道路種類 市道 <b>v</b> |
|                |                                             | 法令上の規制等             | 区域区分 市街化地域 V 用途地域 1住居 V                    |
| 登録日            | 2017/02/06                                  |                     | 指定建ぺい率 60 % 指定容積率 200 %                    |
|                |                                             | 現況利用状況              | 空家                                         |
|                |                                             |                     |                                            |
|                |                                             |                     |                                            |
|                |                                             | 座標値の登録              | 緯度 34.6581896 経度 133.9806636 地図を表示         |
|                |                                             | 塑鍊曰                 | 2017/02/06                                 |
|                |                                             |                     | 更新 別除                                      |
|                |                                             |                     | 2011                                       |

2 変更する項目を編集したら、
 グリックすると画面上に「更新しました」とメッセージが表示されます。
 メッセージの<sup>閉じる</sup>ボタンをクリックして編集完了となります。

| 基本情報 編集         物件 都导       33100_00_001         物件 表示/非未示       • 表示 ○ 非表示         建物 碰如       一戸建         「一戸建       >         「「一戸建       >         「「一戸建       >         「「「」」」       >         「「「」」」       >         「「「」」」       >         「「」」」       >         「「」」」       >         「「」」」       >         「「」」」」       >         「「」」」」       >         「「」」」」」       >         「「」」」」」       >         「「」」」」       >         「「」」」」       」         「「」」」」       >         「「」」」」       」         「「」」」」       」         「「」」」」       」         「「」」」       」         「「」」」       」         「「」」」       」         「「」」」       」         「「」」」       」         「「」」」       」         「「」」」       」         「「」」」」       」         「「」」」」       」         「「」」」」       」         「「」」」」       」         「「」」」」       」 |
|----------------------------------------------------------------------------------------------------|
| 物件番号       33100_00_001         物件表示/非表示       ● 表示 ○ 非表示         建物磁類       一戸達         小       >         都道府県/市区町村/所在地番       >         化       >         化       >         化       >         化       >         ・       >         ・       >         ・       >         ・       >         ・       >         ・       >         ・       >         ・       >         ・       >         ・          ・          ・          ・          ・          ・          ・          ・          ・          ・          ・          ・          ・          ・          ・          ・          ・          ・          ・          ・                                                                                                     |
| 物件表示/非表示       ●表示 ● 非表示         建物砸類       一戸建         「一戸建       >         「「一戸建       >         「「「」」」」       >         「「「」」」」       >         「「「」」」」       >         「「」」」」       >         「「」」」」       >         「「」」」」       >         「「」」」」       >         「「」」」」       >         「「」」」       >         「「」」」       >         「「」」」       >         「「」」」          「「」」」          「「」」」          「「」」」          「「」」」          「「」」」          「「」」」          「「」」」          「「」」」          「「」」」          「「」」」          「「」」」          「「」」」          「「」」」          「「」」」          「「」」」          「「」」」          「「」」」          「「」」」          「「」」」          「「」」」                                                                                                     |
| 建物種類<br>一戸建 →<br>都道府県/市区町村/所在地構 → →<br>「 「 「 「 「 「 「 「 「 「 「 「 「 「 「 「 「 「                                                                                                     |
| <ul> <li>響道府県/市区町村/所在地番</li> <li>マ</li> <li>住居表示     <li>住居表示     <li>土地所有者     <li>地積(私道持分など)     <li>272.97 mi     <li>建物所有者     <li>建物所有者     <li>建築面積/迎床面積     <li>建築面積/迎床面積     <li>103.59 mi     <li>延床面積     <li>加下     <li>0 階     <li>地上     <li>1 随     </li> <li>建築時期/増改築時期     </li> <li>昭和43年1月     </li> </li></li></li></li></li></li></li></li></li></li></li></li></li></li></ul>                                                                                                    |
| 住居表示         土地 所有者         地積(私道持分など)         272.97 ㎡         建物 所有者         建物 所有者         建物 所有者         建物 耐備         建物 耐備         建物 耐荷者         建物 耐有者         建物 耐荷者         建物 耐荷者         建物 耐荷者         建物 耐荷者         建物 耐荷者         建物 耐荷者         建物 耐力         建物 耐力         建物 市台         建物 市台         運動 地下       0 階 地上         272.97 ㎡         建物 間面均         水造          「選択」 マ         建築時期/増改築時期       昭和4 3 年1 月                                                                                                    |
| 住居表示         土地所有者         地檔(私道持分など)         272.97 mi         建物 所有者         建物 所有者         建物 所有者         建物 脂積/延床面積         建筑面積/延床面積         建筑面積/近床面積         建物 脂         103.59 mi         延床面積         103.59 mi         建物階層         地下       0 階         地下       0 階         地下       0 階         地下       0 階         地下       0 階         地下       0 階         建物構造/間取り       木造         水造          「選択】 マ         建築時期/増改築時期       昭和43年1月                                                                                                    |
| 土地所有者                                                                                                    |
| 地積(私道持分など)     272.97 mi       建物 所有者     建物 所有者       建物 麻石者     建築面積       建築面積/延床面積     建築面積       建物 隔石     地下       0 階     地上       建物構造/間取り     木造       未造     (選択)       建築時期/増改築時期     昭和43年1月                                                                                                    |
| 建物 所有者        建築面積/延床面積     103.59 ml       建物階層     地下       0 階     地上       建物構造/間取り     木造       水造        建築時期/増改築時期     昭和43年1月                                                                                                    |
| 建築面積/延床面積     建築面積     103.59     nì     延床面積     103.59     nì       建物階層     地下     0     階     地上     1     階       建物構造/間取り     木造      【選択】        建築時期/増改築時期     昭和43年1月                                                                                                    |
| 建物階層     地下     0     階     地上     1     階       建物構造/間取り     木造      【選択】        建築時期/増改築時期     昭和43年1月                                                                                                    |
| 建物構造/間取り     木造     【選択】       建築時期/増改築時期     昭和43年1月                                                                                                    |
| 建築時期/增改築時期 昭和43年1月                                                                                                    |
|                                                                                                    |
| 接面道路の状況 道路方位 南東 ✓ 幅員 4.0 m 道路種類 市道 ✓                                                                                                    |
| <b>法令上の規制等</b> 区域区分 市街化地域 マ 用途地域 1住居 マ                                                                                                    |
| 指定建べい率 60 % 指定容積率 200 %                                                                                                    |
| 現況利用状況 空家                                                                                                    |
|                                                                                                    |
| <b>座標値の登録</b> 緯度 34.6581896 経度 133.9806636 地図を表示                                                                                                    |
|                                                                                                    |
| <b>登録日</b> 2017/02/06                                                                                                    |

#### ■基本情報の削除をする

編集

物件情報の削除をする際は、以下の手順で取得します。

※当操作を行ないますとシステム上から完全に物件情報を削除します。

物件情報を削除せず一時的にシステム上から非表示にする場合は**■物件情報を非表示にする**をご参照下さい。

1 編集対象の物件情報を検索し、対象の物件情報の基本情報詳細画面を表示させ

ボタンをクリックします。

ボタンをクリックすると基本情報編集画面に切り替わります。

| 閉じる                   | 5 編集                               | THE REAL PROPERTY OF | Contraction of the second second           |
|-----------------------|------------------------------------|----------------------|--------------------------------------------|
|                       | 基本情報                               | С VH-МА              | P                                          |
| 物件番号                  | 33100_00_001                       |                      | 基本情報に戻る                                    |
| 物件表示/非表示              | 表示                                 |                      |                                            |
| 建物種類                  | 一戸建                                | 22                   | 基本情報 編集                                    |
| 都道府県/市区町村/所在地番        |                                    | 65 M D               |                                            |
| 住居表示                  |                                    | 物件曲号                 | 33100_00_001                               |
| 土地 所有者                |                                    | 物件表示/非表示             | <ul> <li>● 表示 ○ 非表示</li> </ul>             |
| 地積(私道持分など)            | 272.97 m                           | 建物種類                 | -戸建 ~                                      |
| 建物所有者                 |                                    | 都道府県/市区町村/所在地番       | ~ ~                                        |
| 建築面積/延床面積             | 建築面積 103.59 ml 延床面積 103.59 ml      |                      |                                            |
| 建物階層                  | 地下0階 地上1階                          | <b>作</b> 民事示         |                                            |
| 建物体理/回取り              | 小道<br>1011 4 2 年 1 日 2 1 日         | TEMORA               |                                            |
| 定業時期/増は業時期<br>接面道路の状況 |                                    | 土地 所有者               |                                            |
| 法会上の規制等               |                                    | 地積(私道持分など)           | 272.97 ml                                  |
|                       |                                    | 建物 所有者               |                                            |
| 現況利用状況                | 空家                                 | 建築面積/延床面積            | 建築面積 103.59 mi 延床面積 103.59 mi              |
| 座標値                   | 續度 34.6581896 経度 133.9806636 地図を表示 | 211年1月27日            |                                            |
|                       |                                    | 2至3076月3             |                                            |
| 登録日                   | 2017/02/06                         | 建物構造/間取り             | 木造  く 【選択】  く                              |
|                       |                                    | 建築時期/増改築時期           | 昭和43年1月                                    |
|                       |                                    | 接面道路の状況              | 道路方位 南東 <b>マ</b> 幅具 4.0 m 道路種類 市道 <b>マ</b> |
|                       |                                    | 法令上の規制等              | 区域区分 市街化地域 > 用途地域 1住居 >                    |
|                       |                                    |                      |                                            |
|                       |                                    |                      |                                            |
|                       |                                    | 現況利用状況               | 空家                                         |
|                       |                                    | 座橋値の登録               | 編度 34.6581896 経度 133.9806636 地図を表示         |
|                       |                                    | 2508S                | 2017/02/06                                 |
|                       |                                    | 五5年日                 | 更新 別除                                      |
|                       |                                    |                      |                                            |
|                       |                                    |                      |                                            |

2 編集対象の基本情報編集画面を表示させ パピー 削除 ボタンをクリックします。

ボタンをクリックすると、画面上に「削除しました」とメッセージが表示されます。

メッセージの
「
<sup>別じる</sup>
ボタンをクリックすると削除完了となり物件情報の検索画面を表示します。

|                | 基本情報に戻る                      |
|----------------|------------------------------|
|                | 基本情報 編集                      |
| 物件番号           | 33100_00_001                 |
| 物件表示/非表示       | ● 表示 ○ 非表示                   |
| 建物種類           | 一戸建 🗸                        |
| 都道府県/市区町村/所在地番 | ~ ·                          |
|                |                              |
| 住居表示           |                              |
| 土地 所有者         |                              |
| 地積(私道持分など)     | 272.97 ni                    |
| 建物 所有者         |                              |
| 建築面積/延床面積      | 建築面積 103.59 m 延床面積 103.59 m  |
| 建物階層           | 地下 0 階 地上 1 階                |
| 建物構造/間取り       | 「木造 ✔ 【選択】 ✔                 |
| 建築時期/増改築時期     | 昭和43年1月                      |
| 接面道路の状況        | 道路方位 南東 🗸 幅具 4.0 m 道路種類 市道 🗸 |
| 法令上の規制等        | 区域区分 市街化地域 🗸 用途地域 1住居 🗸      |
|                | 指定建べい率 60 % 指定容積率 200 %      |
| 現況利用状況         | 空家                           |
|                |                              |
|                |                              |
| 座標<br>他の<br>登録 | 福度 34.6581896                |
| 登録日            | 2017/02/06                   |
|                | 更新 削除                        |
|                |                              |

#### ■物件情報を非表示にする

編集

物件情報を非表示にする際は、以下の手順で取得します。

1 編集対象の物件情報を検索し、対象の物件情報の基本情報詳細画面を表示させ

ボタンをクリックします。

ボタンをクリックすると基本情報編集画面に切り替わります。

| TER                  |                                    |                     |                                                                                                    |
|----------------------|------------------------------------|---------------------|----------------------------------------------------------------------------------------------------|
| C VH-N               | 1AP                                | 1 a                 |                                                                                                    |
| 周日1、2                |                                    |                     |                                                                                                    |
|                      |                                    |                     |                                                                                                    |
|                      | 基本情報                               | THE SAME            | A REAL PROPERTY AND A REAL PROPERTY AND A REAL |
| 物件番号                 | 33100_00_001                       | VH-MA               | P                                                                                                    |
| 物件表示/非表示             | 表示                                 |                     |                                                                                                    |
| 建物種類                 | 一戸建                                |                     | 基本情報に戻る                                                                                                    |
| 都道府県/市区町村/所在地番       |                                    |                     |                                                                                                    |
| 任居表示                 |                                    |                     | 基本情報 編集                                                                                                    |
| 工地 所有有<br>加速(私道持分など) | 272 97 m                           |                     |                                                                                                    |
| 建物所有者                | 272.37 111                         | 物件番号                | 33100_00_001                                                                                                    |
| 建築面積/延床面積            | 建築面積 103.59 ml 延床面積 103.59 ml      | 物件表示/非表示            | ● 表示 ○ 非表示                                                                                                    |
| 建物階層                 | 地下 0 階 地上 1 階                      | 建物種類                | -戸連 🗸                                                                                                    |
| 建物構造/間取り             | 木造                                 | 都道府県/市区町村/所在地番      | ×   ×                                                                                                    |
| 建築時期/増改築時期           | 昭和43年1月31日                         |                     |                                                                                                    |
| 接面道路の状況              | 道路方位 南東  幅員 4.0 m  道路種類 市道         | Arga-               |                                                                                                    |
| 法令上の規制等              | 区域区分 市街化地域 用途地域 1住居                | 12/6490/k           |                                                                                                    |
|                      | 指定建ぺい率 60 % 指定容積率 200 %            | 土地 所有者              |                                                                                                    |
| 現況利用状況               | 空家                                 | 地積(私道持分など)          | 272.97 m                                                                                                    |
| 座標値                  | 緯度 34.6581896 経度 133.9806636 地図を表示 | 建物 所有者              |                                                                                                    |
| 登録日                  | 2017/02/06                         | 建築面積/延床面積           | 建築面積 103.59 m 延床面積 103.59 m                                                                                                    |
|                      |                                    |                     |                                                                                                    |
|                      |                                    | 2545-18VE / 6935-10 |                                                                                                    |
|                      |                                    | 定物(偏但/间代)           |                                                                                                    |
|                      |                                    | 建築時期/增改築時期          | 昭和43年1月                                                                                                    |
|                      |                                    | 接面道路の状況             | 道路方位 南東 V 幅展 4.0 m 道路種類 市道 V                                                                                                    |
|                      |                                    | 法令上の規制等             | 区域区分 市街化地域 マ 用途地域 1住居 マ                                                                                                    |
|                      |                                    |                     | 指定建べい率 60 % 指定容積率 200 %                                                                                                    |
|                      |                                    | 現況利用状況              | 空豪                                                                                                    |
|                      |                                    |                     |                                                                                                    |
|                      |                                    |                     |                                                                                                    |
|                      |                                    | 座標値の登録              | 緯度 34.6581896 経度 133.9806636 地図を表示                                                                                                    |
|                      |                                    | 登録日                 | 2017/02/06                                                                                                    |
|                      |                                    |                     | 更新                                                                                                    |
|                      |                                    |                     | 付加情報                                                                                                    |
|                      |                                    |                     |                                                                                                    |
|                      |                                    |                     | 写真 登記情報 地図                                                                                                    |
|                      |                                    | 現                   | 地調査 インスペクション 建物評価                                                                                                    |

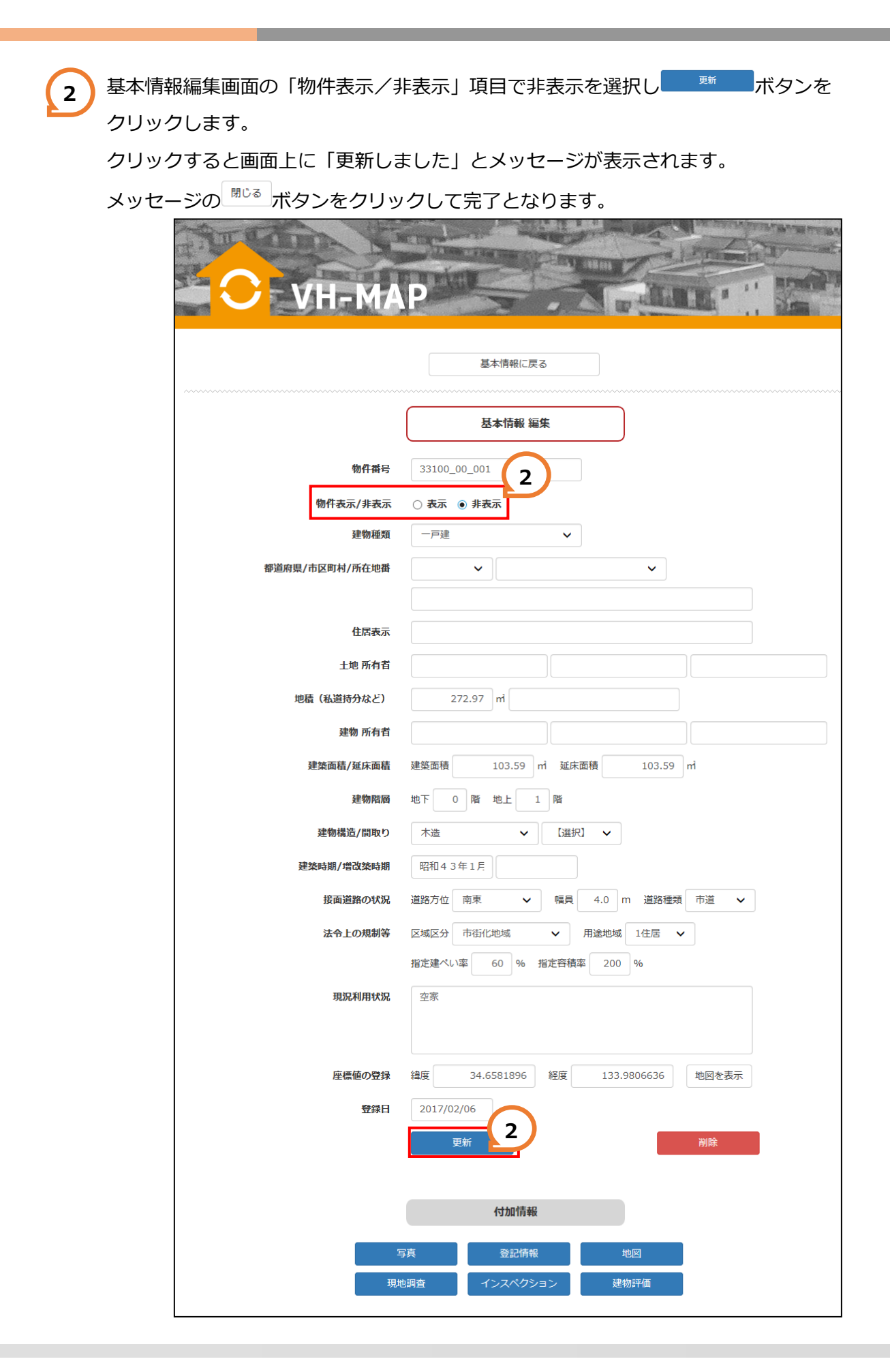

## 4.2.写真の登録・削除

#### ■写真を登録する

写真を登録にする際は、以下の手順で取得します

|                | 基本情報 編集                                                         |
|----------------|-----------------------------------------------------------------|
| 物件番号           | 33100_00_001                                                    |
| 物件表示/非表示       | <ul> <li>● 表示 ○ 非表示</li> </ul>                                  |
| 建物種類           | 一戸建                                                             |
| 都道府県/市区町村/所在地番 | <b>v</b>                                                        |
| 住居表示           |                                                                 |
| 土地 所有者         |                                                                 |
| 地積(私道持分など)     | 272.97 m                                                        |
| 建物 所有者         |                                                                 |
| 建築面積/延床面積      | 建築面積 103.59 ㎡ 延床面積 103.59 ㎡                                     |
| 建物階層           | 地下 0 階 地上 1 階                                                   |
| 建物構造/間取り       | 木造 マ 【選択】 マ                                                     |
| 建築時期/増改築時期     | 昭和43年1月                                                         |
| 接面道路の状況        | 道路方位 南東 💙 幅員 4.0 m 道路種類 市道 💙                                    |
| 法令上の規制等        | 区域区分         市街化地域         イ         用途地域         1住居         イ |
|                | 指定建べい率 60 % 指定容積率 200 %                                         |
| 現況利用状況         | 空豪                                                              |
| 座標値の登録         | 編度 34.6581896 経度 133.9806636 地図を表示                              |
| 登録日            | 2017/02/06                                                      |
|                | 更新 削除                                                           |
|                |                                                                 |

| 2 指        | 最影日および登録日の日付をは自動的に当操作を行なっている日付が表示されます。                                                                                                    |
|------------|----------------------------------------------------------------------------------------------------|
| E          | 日付の変更を行なう場合は、入力欄に正しい日付を入力します。                                                                                                    |
| 3_         | <sup>参照…</sup> ボタンをクリックし、登録する写真データを指定します。                                                                                                    |
| 7          | データを指定するとファイルのパスと写真のサムネイルが表示されます。                                                                                                    |
| <b>4</b> = | 写真データにコメントを登録する場合は、コメント入力欄に入力します。                                                                                                    |
|            |                                                                                                    |
| 5 3        | 登録内容に問題がなければ ジャージャー ボタンをクリックします。                                                                                                    |
| 5          | フリックすると登録された写真情報が <sup>の登録</sup> が「ボタンの下に表示されます。                                                                                                    |
|            | THE REAL PROPERTY OF THE REAL PROPERTY OF THE REAL |
|            | The Real Property of the Party of the Party |
|            | VH-MAP                                                                                                    |
|            |                                                                                                    |
|            | 閉じる                                                                                                    |
| ļ          |                                                                                                    |
|            | 付加情報 写真                                                                                                    |
|            |                                                                                                    |
|            | <del>物件面写</del> 33100_001<br>建物種類 一戸建                                                                                                    |
|            | 都道府県/市区町村/所在地番                                                                                                    |
|            | 住居表示                                                                                                    |
| 5          | 新規登録                                                                                                    |
|            | 2                                                                                                    |
|            | 撮影日 2017/02/09                                                                                                    |
|            | 登録日 2017/02/09 3                                                                                                    |
|            | C:¥Users¥Pictures¥サンプル写真1 参照                                                                                                    |
|            |                                                                                                    |
|            |                                                                                                    |
|            |                                                                                                    |
|            |                                                                                                    |
|            |                                                                                                    |
|            |                                                                                                    |
|            | 登録 5                                                                                                    |

【写真情報登録後の画面イメージ】

|     | /Н-МА                                | P                          |            |    |  |
|-----|--------------------------------------|----------------------------|------------|----|--|
|     |                                      | 閉じる                        | ;          |    |  |
|     |                                      | 付加情報                       | 写真         |    |  |
| 都道所 | 物件番号<br>建物種類<br>時県/市区町村/所在地番<br>住居表示 | 33100_00_001<br>[ 一戸建<br>; |            |    |  |
|     |                                      | 新規登                        | 録          |    |  |
|     | 撮影日                                  | 2017/02/09                 |            |    |  |
|     | 豆琢日                                  | 2017/02/09                 |            | 参照 |  |
|     | אכ <b>א</b> ב                        |                            |            |    |  |
|     |                                      | 登録                         |            |    |  |
|     | 写真                                   | 撮影日                        | 登録日        | 操作 |  |
| 5   |                                      | 2017/02/03                 | 2017/02/03 | 削除 |  |

■写真を削除する

登録した写真を削除にする際は、以下の手順で取得します 1 写真を削除したい基本情報の付加情報写真画面を表示させます。

削除したい写真の
 ボタンをクリックします。
 クリックすると、「削除しました」とメッセージが表示されます。
 メッセージの
 ボタンをクリックして完了となります。

| C VH-MA                                                   | P                                       |                       |    |  |
|-----------------------------------------------------------|-----------------------------------------|-----------------------|----|--|
|                                                           | <b>閉じる</b>                              | 5                     |    |  |
| 物件番号<br>建物種類<br>都道府県/市区町村/所在地都<br>住居表示                    | 付加情報<br>33100_00_001<br>頁 一戸建<br>時<br>元 | 写真                    |    |  |
|                                                           | 新規登                                     | 録                     |    |  |
| 撮影日<br>登録日                                                | 2017/02/09                              |                       | 参照 |  |
| 4 <kc< th=""><th>登録</th><th></th><th></th><th></th></kc<> | 登録                                      |                       |    |  |
| <b>写真</b><br>一<br>ジンロート                                   | 非影日           2017/02/03                | <b>登録日</b><br>2017/02 | 操作 |  |

## 4.3.登記情報の登録・削除

#### ■登記情報を登録する

登記情報を登録にする際は、以下の手順で取得します

1 登記情報を登録したい基本情報の基本情報編集画面を表示させ <sup>320000</sup>ボタンをクリック します。クリックすると付加情報登記情報画面が表示されます。

|                | 基本情報に戻る                            |
|----------------|------------------------------------|
|                | 基本情報 編集                            |
| 物件番号           | 33100_00_001                       |
| 物件表示/非表示       | <ul> <li>● 表示 ○ 非表示</li> </ul>     |
| 建物種類           | 戸建                                 |
| 都道府県/市区町村/所在地番 | · · ·                              |
|                |                                    |
| 住居表示           |                                    |
| 土地 所有者         |                                    |
| 地積(私道持分など)     | 272.97 ni                          |
| 建物 所有者         |                                    |
| 建築面積/延床面積      | 建築面積 103.59 mi 延床面積 103.59 mi      |
| 建物階層           | 地下 0 階 地上 1 階                      |
| 建物構造/間取り       | 木造 マ (選択) マ                        |
| 建築時期/増改築時期     | 昭和43年1月                            |
| 接面道路の状況        | 道路方位 南東 V 福具 4.0 m 道路種類 市道 V       |
| 法令上の規制等        | 区域区分 市街化地域 V 用途地域 1住居 V            |
|                | 指定遅ペい率 60 % 指定谷楨率 200 %            |
| 現況利用状況         | 空豪                                 |
|                |                                    |
| 座標値の登録         | 編度 34.6581896 経度 133.9806636 地図を表示 |
| 登録日            | 2017/02/06                         |
|                | 更新                                 |
|                |                                    |

| 2 3 | 登録日の日付をは自動的に当操作を行なっている日付が表示されます。                  |
|-----|---------------------------------------------------|
| E   | 日付の変更を行なう場合は、入力欄に正しい日付を入力します。                     |
| 3   | <sup>参照…</sup><br>ボタンをクリックし、登録する登記情報の画像データを指定します。 |
| Ę   | データを指定するとファイルのパスが表示されます。                          |
| 4 F | 登記情報の画像データにコメントを登録する場合は、コメント入力欄に入力します。            |
| 5 3 | 登録内容に問題がなければ                                      |
|     | クリックすると登録された登記情報がのない。登録のの下に表示されます。                |
|     | O VH-MAP                                          |
|     | 閉じる                                               |
|     | 付加情報 登記情報                                         |
|     | 物件番号 33100_00_001<br>建物種類 一戸建                     |
|     | 都道府県/市区町村/所在地番                                    |
|     |                                                   |
|     | 新規登録                                              |
|     | 登録日 2017/02/09 2                                  |
|     | C:¥Users¥Pictures¥サンプル.PDF 参照                     |
|     | אכאב 4                                            |
|     |                                                   |
|     | 5 登録                                              |

【登記情報登録後の画面イメージ】

| C VH-MA                                |                                   |
|----------------------------------------|-----------------------------------|
|                                        | 閉じる                               |
|                                        | 付加情報 登記情報                         |
| 物件番号<br>建物種類<br>都道府県/市区町村/所在地番<br>住居表示 | 33100_00_001<br>一戸建               |
|                                        | 新規登録                              |
| 登録日                                    | 2017/02/09                        |
| אכאב                                   |                                   |
|                                        | 登録                                |
| 5 写真                                   | 登録日 操作                            |
| PDF<br>Ref: 10-15                      | 2017/02/03 削除                     |
|                                        | 不動産登記(土地全部事項)2017020142193266.PDF |

#### ■登記情報を削除する

登録した登記情報を削除にする際は、以下の手順で取得します 1 登記情報を削除したい基本情報の付加情報登記情報画面を表示させます。

2 削除したい登記情報の
 ブドレージが表示されます。
 クリックすると、「削除しました」とメッセージが表示されます。
 メッセージの
 <sup>閉じる</sup>ボタンをクリックして完了となります。

| C VH-MA                                |                                        |
|----------------------------------------|----------------------------------------|
|                                        | 閉じる                                    |
|                                        | 付加情報 登記情報                              |
| 物件番号<br>建物種類<br>都道府県/市区町村/所在地番<br>住居表示 | 33100_00_001<br>一戸建                    |
|                                        | 新規登録                                   |
| 登録日                                    | 2017/02/09                             |
| אכאב                                   |                                        |
|                                        | 登録                                     |
| 写真                                     | 登録日 操作                                 |
| PDF                                    | 2017/02/03 2 削除                        |
| ダウンロード                                 | -<br>不動産登記(土地全部事項)2017020142193266.PDF |

## 4.4. 地図の登録・削除

#### ■地図を登録する

地図を登録にする際は、以下の手順で取得します

1 地図を登録したい基本情報の基本情報編集画面を表示させ ボタンをクリックします。 クリックすると付加情報地図画面が表示されます。

|                | 基本情報に戻る                            |
|----------------|------------------------------------|
|                | 基本情報 編集                            |
| 物件番号           | 33100_00_001                       |
| 物件表示/非表示       | <ul> <li>● 表示 ○ 非表示</li> </ul>     |
| 建物種類           | 一戸建                                |
| 都道府県/市区町村/所在地番 | · · ·                              |
| 住居表示           |                                    |
| 土地 所有者         |                                    |
| 地積(私道持分など)     | 272.97 m                           |
| 建物 所有者         |                                    |
| 建築面積/延床面積      | 建築面積 103.59 m 延床面積 103.59 m        |
| 建物階層           | 地下 0 階 地上 1 階                      |
| 建物構造/間取り       | 木造 🗸 【選択】 🗸                        |
| 建築時期/増改築時期     | 昭和43年1月                            |
| 接面道路の状況        | 道路方位 南東 🖌 幅員 4.0 m 道路種類 市道 🖌       |
| 法令上の規制等        | 区域区分 市街化地域 V 用途地域 1住居 V            |
|                | 指定建べい率 60 % 指定容積率 200 %            |
| 現況利用状況         | 空家                                 |
| 座標値の登録         | 編度 34.6581896 経度 133.9806636 地図を表示 |
| 登録日            | 2017/02/06                         |
|                | 更新 削除                              |
|                |                                    |

| 2 | 登録日の日付をは自動的に当操作を行なっている日付が表示されます。              |
|---|-----------------------------------------------|
|   | 日付の変更を行なう場合は、入力欄に正しい日付を入力します。                 |
| 3 | <sup>参照…</sup> ボタンをクリックし、登録する地図の画像データを指定します。  |
|   | データを指定するとファイルのパスと地図の画像データのサムネイルが表示されます。       |
| 4 | 地図の画像データにコメントを登録する場合は、コメント入力欄に入力します。          |
| 5 | 登録内容に問題がなければ                                  |
|   | クリックすると登録された地図情報が <sup>登録</sup> ボタンの下に表示されます。 |

|                                        | 閉じる                                                      |
|----------------------------------------|----------------------------------------------------------|
|                                        | 付加情報 地図                                                  |
| 物件番号<br>建物種類<br>都道府県/市区町村/所在地番<br>住居表示 | 33100_00_001<br>一戸建                                      |
| 登録日                                    | 新規登録<br>2017/02/09<br>C:¥Users¥Pictures¥サンプル.PDF 参照<br>4 |
| אכאב                                   |                                                          |

【地図情報登録後の画面イメージ】

| C VH-MA                                |                                                                        |
|----------------------------------------|------------------------------------------------------------------------|
|                                        | 閉じる                                                                    |
|                                        | 付加情報地図                                                                 |
| 物件番号<br>建物種類<br>都道府県/市区町村/所在地番<br>住居表示 | 33100_00_001<br>一戸建                                                    |
|                                        | 新規登録                                                                   |
| 登録日                                    | 2017/02/09 参照                                                          |
| אכא⊑<br>                               | 登録                                                                     |
| 5 写真                                   | 登録日 操作                                                                 |
| PI<br>ダウ                               | 2017/02/03<br>)<br>)<br>)<br>)<br>)<br>)<br>)<br>)<br>)<br>)<br>)<br>) |

■地図を削除する

登録した地図を削除にする際は、以下の手順で取得します 1 地図を削除したい基本情報の付加情報地図画面を表示させます。

2 削除したい地図の ボタンをクリックします。

クリックすると、「削除しました」とメッセージが表示されます。

メッセージの 「「ジンをクリックして完了となります。

| C-VH-MA                                |                     |
|----------------------------------------|---------------------|
|                                        | 閉じる                 |
|                                        | 付加情報 地図             |
| 物件番号<br>建物種類<br>都道府県/市区町村/所在地番<br>住居表示 | 33100_00_001<br>一戸建 |
|                                        | 新規登録                |
| 登録日                                    | 2017/02/09 参照       |
| אכאב                                   |                     |
|                                        | <u>登録</u>           |
| 写真                                     | 登録日 操作              |
| <b>PI</b><br>קל                        |                     |

## 4.5.現地調査情報の登録・削除

#### ■現地調査情報を登録する

現地調査情報を登録にする際は、以下の手順で取得します

1 現地調査情報を登録したい基本情報の基本情報編集画面を表示させ 機構 ボタンを

クリックします。クリックすると付加情報現地調査画面が表示されます。

|                | 基本情報に戻る                                            |
|----------------|----------------------------------------------------|
|                | 基本情報 編集                                            |
| 物件番号           | 33100_00_001                                       |
| 物件表示/非表示       | <ul> <li>● 表示 ○ 非表示</li> </ul>                     |
| 建物種類           | 一戸建                                                |
| 都道府県/市区町村/所在地番 | • • •                                              |
| 住居表示           |                                                    |
| 土地 所有者         |                                                    |
| 地積(私道持分など)     | 272.97 m                                           |
| 建物 所有者         |                                                    |
| 建築面積/延床面積      | 建築面積 103.59 mi 延床面積 103.59 mi                      |
| 建物階層           | 地下 0 階 地上 1 階                                      |
| 建物構造/間取り       | 「 本 ☆                                              |
| 建築時期/増改築時期     | 昭和43年1月                                            |
| 接面道路の状況        | 道路方位 南東 <b>v</b> 幅員 4.0 m 道路種類 市道 <b>v</b>         |
| 法令上の規制等        | 区域区分 市街化地域 V 用途地域 1住居 V<br>指定建べい率 60 % 指定容積率 200 % |
| 現況利用状況         | 空家                                                 |
| 座標値の登録         | 編度 34.6581896 経度 133.9806636 地図を表示                 |
| 登録日            | 2017/02/06                                         |
|                | 更新                                                 |
|                |                                                    |

| 2 | 各項目に現地調査情報を入力します。                     |
|---|---------------------------------------|
|   | 現地調査日と登録日の日付は自動的に当操作を行なっている日付が表示されます。 |
|   | 日付の変更を行なう場合は、入力欄に正しい日付を入力します。         |
| 3 | 登録内容に問題がなければ                          |
|   | クリックすると登録された現地調査情報がの登録のポタンの下に表示されます。  |

| THE CARDA NO.                  | A CONTRACTOR OF     |      |      | 12 mainten |
|--------------------------------|---------------------|------|------|------------|
| VH-MAI                         |                     |      | w di |            |
|                                | 閉                   | సితె | ]    |            |
|                                | 付加情報                | 現地調査 |      |            |
| 物件番号<br>建物種類<br>都道府県/市区町村/所在地番 | 33100_00_001<br>一戸建 |      |      |            |
| 住居表示                           |                     |      |      |            |
|                                | 新規                  | 登録   |      |            |
| 2 現況調査日                        | 2017/02/07          |      |      |            |
| 組織名                            |                     |      |      |            |
| 担当部署                           |                     |      |      |            |
| 担当者1                           |                     |      |      |            |
| 担当者2                           |                     |      |      |            |
| 状况1                            |                     |      |      |            |
| 状況2                            |                     |      |      |            |
| 登録日                            | 2017/02/07          |      |      |            |
| 3                              | 登録                  |      |      |            |

【現地調査情報登録後の画面イメージ】

| C VH-MA                            | P                                              |
|------------------------------------|------------------------------------------------|
|                                    | 閉じる                                            |
| (                                  | 付加情報 現地調査                                      |
| 物件番<br>建物種<br>都道府県/市区町村/所在地<br>住居表 | 号 33100_00_001<br>類 一戸建<br>番<br>示              |
| (                                  | 新規登録                                           |
| 現況調査日                              | 2017/02/07                                     |
| 組織名                                |                                                |
| 扣当当署                               |                                                |
|                                    |                                                |
| 担当者1                               |                                                |
| 担当者2                               |                                                |
| 状况1                                |                                                |
| 状況2                                |                                                |
| 登録日                                | 2017/02/07                                     |
|                                    | 登録                                             |
| 現況調査                               | 日 2017/02/06                                   |
| 組織                                 | 名 サンブル                                         |
| 担当部                                |                                                |
| 担当者                                | $\begin{bmatrix} 1 & 5 \\ 2 & 5 \end{bmatrix}$ |
| ビヨー                                | 21 サンプル                                        |
| 状济                                 | <b>2</b> 2 サンプル                                |
| 登録                                 | E 2017/02/06                                   |

#### ■現地調査情報を削除する

登録した現地調査情報を削除にする際は、以下の手順で取得します 1 現地調査情報を削除したい基本情報の付加情報現地調査画面を表示させます。

2)削除したい現地調査情報の ボタンをクリックします。

クリックすると、「削除しました」とメッセージが表示されます。

メッセージの聞じるボタンをクリックして完了となります。

| THE ALL AND                             |              |                                         | - Priz |        |
|-----------------------------------------|--------------|-----------------------------------------|--------|--------|
|                                         | T PILL       | AV ANNI A                               |        |        |
|                                         |              | C md                                    | GROE!  |        |
|                                         |              |                                         |        |        |
|                                         | 閉じる          |                                         |        |        |
| ~~~~~~~~~~~~~~~~~~~~~~~~~~~~~~~~~~~~~~~ |              |                                         |        |        |
|                                         | 付加情報 現地調査    |                                         |        |        |
|                                         |              |                                         |        |        |
| 物件番号建物種類                                | 33100_00_001 |                                         |        |        |
| 都道府県/市区町村/所在地番                          |              |                                         |        |        |
| 住居表示                                    |              |                                         |        |        |
|                                         |              |                                         |        | ~~~~~~ |
|                                         | 新規登録         |                                         |        |        |
| 田況調杏日                                   | 017/02/07    |                                         |        |        |
|                                         |              |                                         |        | -      |
| 組織名                                     |              |                                         |        |        |
| 担当部署                                    |              |                                         |        |        |
| 担当者1                                    |              |                                         |        |        |
|                                         |              |                                         |        |        |
| 担当有2                                    |              |                                         |        |        |
| 状况1                                     |              |                                         |        |        |
| 状况2                                     |              |                                         |        |        |
| <b>2</b> 43日                            | 70/2/07      |                                         |        |        |
| 豆球口 "                                   | 017/02/07    |                                         |        |        |
|                                         | 登録           |                                         |        |        |
|                                         |              | ~~~~~~~~~~~~~~~~~~~~~~~~~~~~~~~~~~~~~~~ | ~~~~~~ | ~~~~~~ |
| 現況調査日                                   | 2017/02/06   |                                         |        |        |
| 担当部署                                    | サンプル         |                                         |        |        |
| 担当者1                                    | サンプル         |                                         |        |        |
| 担 <mark>当</mark> 者2                     | サンプル         |                                         |        |        |
| 状况1                                     | サンプル         |                                         |        |        |
|                                         | 2017/02/06   |                                         |        |        |
|                                         | 削除 2         |                                         |        |        |

## 4.6.インスペクション情報の登録・削除 ■インスペクション情報を登録する

インスペクション情報を登録にする際は、以下の手順で取得します

1 インスペクション情報を登録したい基本情報の基本情報編集画面を表示させ インスペクション グリックします。クリックすると付加情報インスペクション画面が表示されます。

|                | 基本情報 編集                               |
|----------------|---------------------------------------|
| 物件番号           | 33100_00_001                          |
| 物件表示/非表示       | <ul> <li>● 表示 ○ 非表示</li> </ul>        |
| 建物種類           | 一戸建 🗸                                 |
| 都道府県/市区町村/所在地番 | · · · · · · · · · · · · · · · · · · · |
|                |                                       |
| 住居表示           |                                       |
| 土地 所有者         |                                       |
| 地積(私道持分など)     | 272.97 m                              |
| 建物 所有者         |                                       |
| 建築面積/延床面積      | 建築面積 103.59 mi 延床面積 103.59 mi         |
| 建物階層           | 地下 0 階 地上 1 階                         |
| 建物構造/間取り       | 木造                                    |
| 建築時期/増改築時期     | 昭和43年1月                               |
| 接面道路の状況        | , 道路方位 南東 🗸 幅具 4.0 m 道路種類 市道 💙        |
| 法令上の規制等        | 区域区分 市街化地域                            |
|                | 指定連べい率 60 % 指定容積率 200 %               |
| 現況利用状況         | 空家                                    |
|                |                                       |
| 座標値の登録         | 編度 34.6581896 経度 133.9806636 地図を表示    |
| 登録日            | 2017/02/06                            |
|                | 更新削除                                  |

2 各項目にインスペクション情報を入力します。 インスペクション実施日と登録日の日付をは自動的に当操作を行なっている日付が表示されます。 日付の変更を行なう場合は、入力欄に正しい日付を入力します。

3 登録内容に問題がなければ ボタンをクリックします。

クリックすると登録されたインスペクション情報が ボタンの下に表示されます。

| WHEN NOT                                |               |
|-----------------------------------------|---------------|
| VH-MAP                                  |               |
|                                         | 閉じる           |
|                                         | 付加情報 インスペクション |
| 物件番号                                    | 33100_00_001  |
| 建物種類                                    | 一戸建           |
| 御道府県/而区町村/所在地番<br>住居表示                  |               |
| ~~~~~~~~~~~~~~~~~~~~~~~~~~~~~~~~~~~~~~~ |               |
|                                         | 新規登録          |
| 2 インスペクション実施日                           | 2017/02/10    |
| 組織名                                     |               |
| 担当部署                                    |               |
| <b>汨</b> 当者1                            |               |
| 10火港2                                   |               |
| 地当有2                                    |               |
| 状況1                                     |               |
| 状況2                                     |               |
| 登録日                                     | 2017/02/10    |
|                                         | 登録 3          |

【インスペクション情報登録後の画面イメージ】

| THE ADDA NOT           |                              |
|------------------------|------------------------------|
|                        | CONTRACTOR A 11 REMARK STATE |
|                        |                              |
|                        |                              |
|                        | 閉じる                          |
|                        |                              |
|                        | 付加情報 インスペクション                |
| 物件番号                   | 33100_00_001                 |
| 建物種類                   | 一戶建                          |
| 部道府県/市区町村/所住地省<br>住居表示 |                              |
|                        |                              |
|                        | 新規登録                         |
| インスペクション実施日            | 2017/02/10                   |
| 約帶空                    |                              |
| 40.494                 |                              |
| 担当部署                   |                              |
| 担当者1                   |                              |
| 担当者2                   |                              |
| 状況1                    |                              |
| 状況2                    |                              |
| 登録日                    | 2017/02/10                   |
| шэ <b>ж</b> ы          |                              |
|                        |                              |
| インスペクション実施日            | 2017/02/06                   |
| 組織名                    | サンプル                         |
| 担当部署                   | サンプル<br>サンプル<br>サンプル         |
| 担当日1<br>担当日1           | サンプル                         |
| 大汉1                    | サンプル                         |
| 状況2                    | サンプル                         |
| 登録日                    | 2017/02/06                   |
|                        | 削除                           |
|                        |                              |

#### ■インスペクション情報を削除する

登録したインスペクション情報を削除にする際は、以下の手順で取得します 1 インスペクション情報を削除したい基本情報の付加情報インスペクション画面を表示させます。

削除したいインスペクション情報の
 ボタンをクリックします。
 クリックすると、「削除しました」とメッセージが表示されます。
 メッセージの
 ボタンをクリックして完了となります。

|                                        |                                         |          | 1 main | I                                       |
|----------------------------------------|-----------------------------------------|----------|--------|-----------------------------------------|
| VH-MAP                                 | T                                       | A will   |        |                                         |
|                                        |                                         | 閉じる      |        |                                         |
|                                        | 付加情報                                    | インスペクション | ]      |                                         |
| 物件番号<br>建物種類<br>都道府県/市区町村/所在地番<br>住居表示 | 33100_00_001<br>一戸建                     |          | _      |                                         |
|                                        |                                         | 新規登録     |        |                                         |
| インスペクション実施日                            | 2017/02/10                              |          |        |                                         |
| 組織名                                    |                                         |          |        |                                         |
| 担当部署                                   |                                         |          |        |                                         |
| 担当者1                                   |                                         |          |        |                                         |
| 担当者2                                   |                                         |          |        |                                         |
| 状況1                                    |                                         |          |        |                                         |
| 状況2                                    |                                         |          |        |                                         |
| 登録日                                    | 2017/02/10                              |          |        |                                         |
|                                        | 登録                                      |          |        |                                         |
|                                        | ~~~~~~~~~~~~~~~~~~~~~~~~~~~~~~~~~~~~~~~ |          |        | ~~~~~~~~~~~~~~~~~~~~~~~~~~~~~~~~~~~~~~~ |
| インスペクション実施日                            | 2017/02/06                              |          |        |                                         |
| 祖綱名                                    | サンプル<br>サンプル                            |          |        |                                         |
|                                        | サンプル                                    |          |        |                                         |
| 担当者2                                   | サンプル                                    |          |        |                                         |
| 状況1                                    | サンプル                                    |          |        |                                         |
| 状況2                                    | サンプル                                    |          |        |                                         |
|                                        | 2017/02/06<br>削除                        | 2        |        |                                         |

| 4.7.建物評価情報の登録・     | 削除                                                                                                    |
|--------------------|----------------------------------------------------------------------------------------------------|
| ■建物評価情報を登録する       |                                                                                                    |
| 建物評価情報を登録にする際は、以   | <b>人下の手順で取得します</b>                                                                                                    |
| 1 建物評価情報を登録したい基本情  | 青報の基本情報編集画面を表示させ 建物評価 ボタンを                                                                                                    |
| クリックします。 クリックすると   | と付加情報建物評価画面が表示されます。                                                                                                    |
| THE REAL AND       |                                                                                                    |
|                    | The second second secon |
|                    |                                                                                                    |
|                    | 基本情報に戻る                                                                                                    |
|                    | 基本情報 編集                                                                                                    |
| 物件番号               | 33100_00_001                                                                                                    |
| 物件表示/非表示           | ● 表示 ○ 非表示                                                                                                    |
| 建物種類               |                                                                                                    |
| 都道府県/市区町村/所在地番     |                                                                                                    |
| 住居表示               |                                                                                                    |
| 土地 所有者             |                                                                                                    |
| 地積(私道持分など)         | 272.97 m                                                                                                    |
| 建物 所有者             |                                                                                                    |
| 建築面積/延床面積          | 建築面積 103.59 mi 延床面積 103.59 mi                                                                                                    |
| 建物料酒               | 地下 0 階 地上 1 階                                                                                                    |
| 建物構造/間取り           | 木造 く 【選択】 く                                                                                                    |
| 建築時期/増改築時期         |                                                                                                    |
| 安山連續の小元<br>法令上の規制等 |                                                                                                    |
|                    | 指定連べい率 60 % 指定容積率 200 %                                                                                                    |
| 現況利用状況             | 空家                                                                                                    |
|                    |                                                                                                    |
| 座標値の登録             | 編度 34.6581896 経度 133.9806636 地図を表示                                                                                                    |
| 登録日                | 2017/02/06                                                                                                    |
|                    | 更新 削除                                                                                                    |
|                    |                                                                                                    |
|                    | 付加情報                                                                                                    |
|                    | 写真 登記情報 地図 1                                                                                                    |
| 現                  | 地調査 インスペクション 建物評価                                                                                                    |

| 2 各項 | 1に建物評価情報を入力します。                       |
|------|---------------------------------------|
| 評価   | 施日と登録日の日付をは自動的に当操作を行なっている日付が表示されます。   |
| 日付   | )変更を行なう場合は、入力欄に正しい日付を入力します。           |
| 3 登録 | 」容に問題がなければ <sup>金線</sup> ボタンをクリックします。 |

クリックすると登録された建物評価情報が ボタンの下に表示されます。

| VH-MA                                  | Paraller "          |
|----------------------------------------|---------------------|
|                                        | 閉じる                 |
|                                        | 付加情報 建物評価           |
| 物件番号<br>建物種類<br>都道府県/市区町村/所在地番<br>住居表示 | 33100_00_001<br>一戸建 |
|                                        | 新規登録                |
| 2 評価実施日                                | 2017/02/10          |
| 組織名                                    |                     |
| 担当部署                                   |                     |
| 担当者1                                   |                     |
| 担当者2                                   |                     |
| 状況1                                    |                     |
| 状況2                                    |                     |
| 登録日                                    | 2017/02/10          |
|                                        | 登録 3                |

【建物評価情報登録後の画面イメージ】

| C VH-MA                                |                                          |
|----------------------------------------|------------------------------------------|
|                                        | 閉じる                                      |
|                                        |                                          |
| 物件番号<br>建物種類<br>都道府県/市区町村/所在地番<br>住居表示 | 1930年1月7日 美王初5千日岡<br>33100_00_001<br>一戸建 |
|                                        | 新規登録                                     |
| 評価実施日                                  | 2017/02/10                               |
| 組織名                                    |                                          |
| 担当部署                                   |                                          |
| 担当者1                                   |                                          |
| 担当者2                                   |                                          |
| 状况1                                    |                                          |
| 状況2                                    |                                          |
| 登録日                                    | 2017/02/10                               |
|                                        | 登録                                       |
|                                        |                                          |
| 評価実施日                                  | 2017/02/06                               |
| 組織名                                    | サンブルサンブル                                 |
| 担当者1                                   | サンプル                                     |
| 担当者2                                   | サンプル                                     |
| 状況1                                    | サンプル                                     |
| 状况2                                    | サンブル                                     |
| 豆球口                                    | 2017/02/00<br>削除                         |

#### ■建物評価情報を削除する

登録した建物評価情報を削除にする際は、以下の手順で取得します 1 建物評価情報を削除したい基本情報の付加情報建物評価画面を表示させます。

2 削除したい建物評価情報の ボタンをクリックします。 クリックすると、「削除しました」とメッセージが表示されます。

メッセージの ボタンをクリックして完了となります。

| C VH-MA                                |                     | The second second |
|----------------------------------------|---------------------|-------------------|
|                                        | 閉じる                 |                   |
|                                        | 付加情報 建物評価           |                   |
| 物件番号<br>建物種類<br>都道府県/市区町村/所在地番<br>住居表示 | 33100_00_001<br>一戸建 |                   |
|                                        | 新規登録                | ~~~               |
| 評価実施日                                  | 2017/02/10          |                   |
| 組織名                                    |                     |                   |
| 担当部署                                   |                     |                   |
| 担当者1                                   |                     |                   |
| 担当者2                                   |                     |                   |
| 状況1                                    |                     |                   |
| 状況2                                    |                     | _                 |
| 登録日                                    | 2017/02/10          |                   |
| [                                      | 登録                  |                   |
|                                        |                     | ~~                |
| 評価実施日                                  | 2017/02/06          |                   |
| 組織名                                    | サンプル                |                   |
| 担当部有                                   | サンプル                |                   |
| 担当者2                                   | サンプル                |                   |
| 状況1                                    | サンプル                |                   |
| 状况2                                    | サンプル                |                   |
| 登録日                                    | 2017/02/06          |                   |
|                                        | 削除                  |                   |